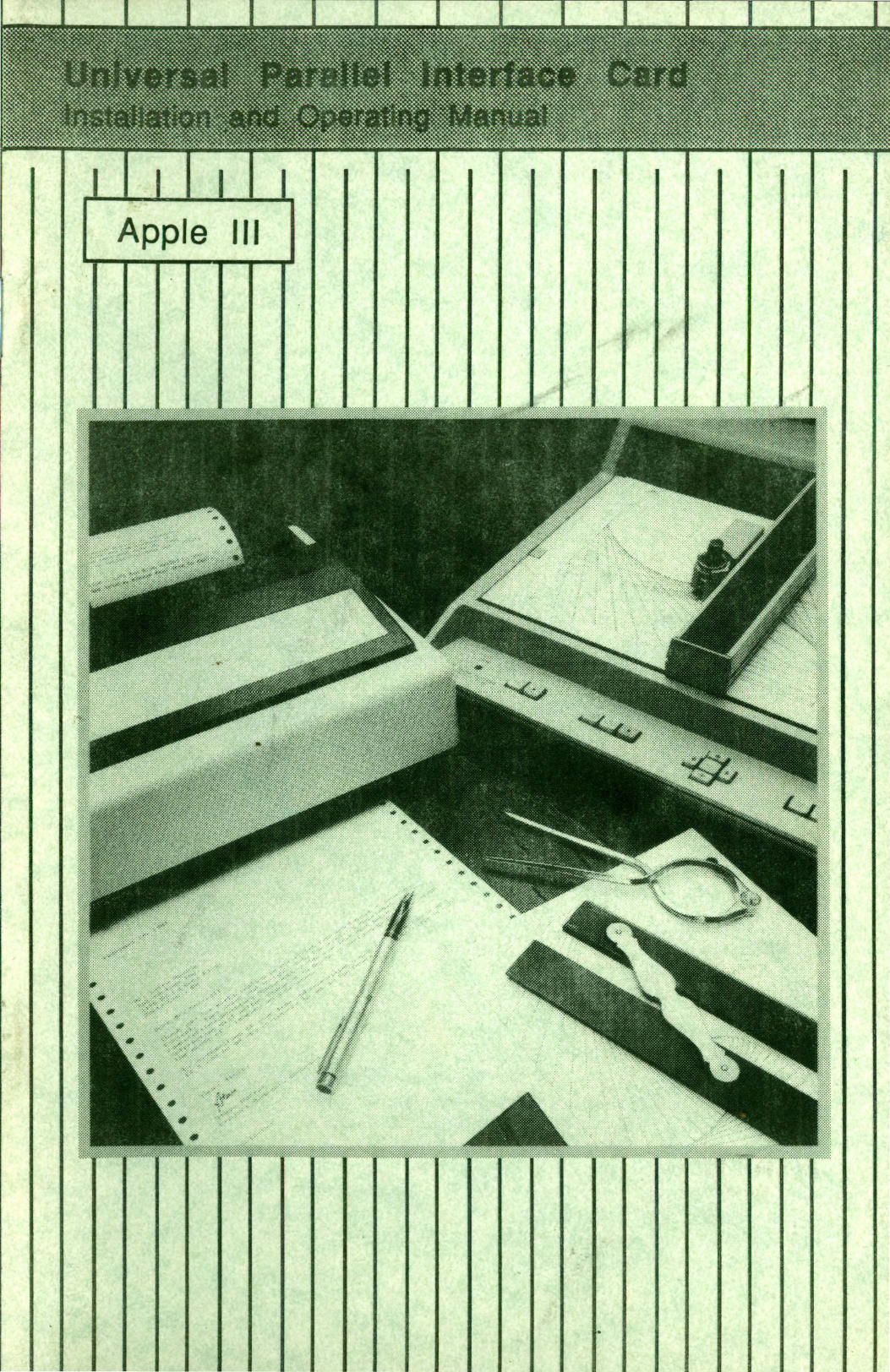

#### Notice

Apple Computer reserves the right to make improvements in the product described in this manual at any time and without notice.

#### **Disclaimer of All Warranties And Liabilities**

Apple Computer makes no warranties, either express or implied, with respect to this manual or with respect to the software described in this manual, its quality, performance, merchantability, or fitness for any particular purpose. Apple Computer software is sold or licensed "as is." The entire risk as to its quality and performance is with the buyer. Should the programs prove defective following their purchase, the buyer (and not Apple Computer, its distributor, or its retailer) assumes the entire cost of all necessary servicing, repair, or correction and any incidental or consequential damages. In no event will Apple Computer be liable for direct, incidental, or consequential damages resulting from any defect in the software, even if Apple Computer has been advised of the possibility of such damages. Some states do not allow the exclusion or limitation of implied warranties or liability for incidental or consequential damages, so the above limitation or exclusion may not apply to you.

This manual is copyrighted. All rights are reserved. This document may not, in whole or part, be copied, photocopied, reproduced, translated or reduced to any electronic medium or machine readable form without prior consent, in writing, from Apple Computer.

© 1981 by Apple Computer 10260 Bandley Drive Cupertino, California 95014 (408) 996-1010

The word Apple and the Apple logo are registered trademarks of Apple Computer.

Reorder Apple Product #A3L0009

WARNING: This equipment generates, uses, and can radiate radio frequency energy and, if not installed and used in accordance with the instructions manual, may cause interference to radio communications. As temporarily permitted by regulation, it has not been tested for compliance with the limits for Class A computing devices pursuant to Subpart J of Part 15 of FCC Rules, which are designed to provide reasonable protection against such interference. Operation of this equipment in a residential area is likely to cause interference, in which case the user at his own expense will be required to take whatever measures may be required to correct the interference.

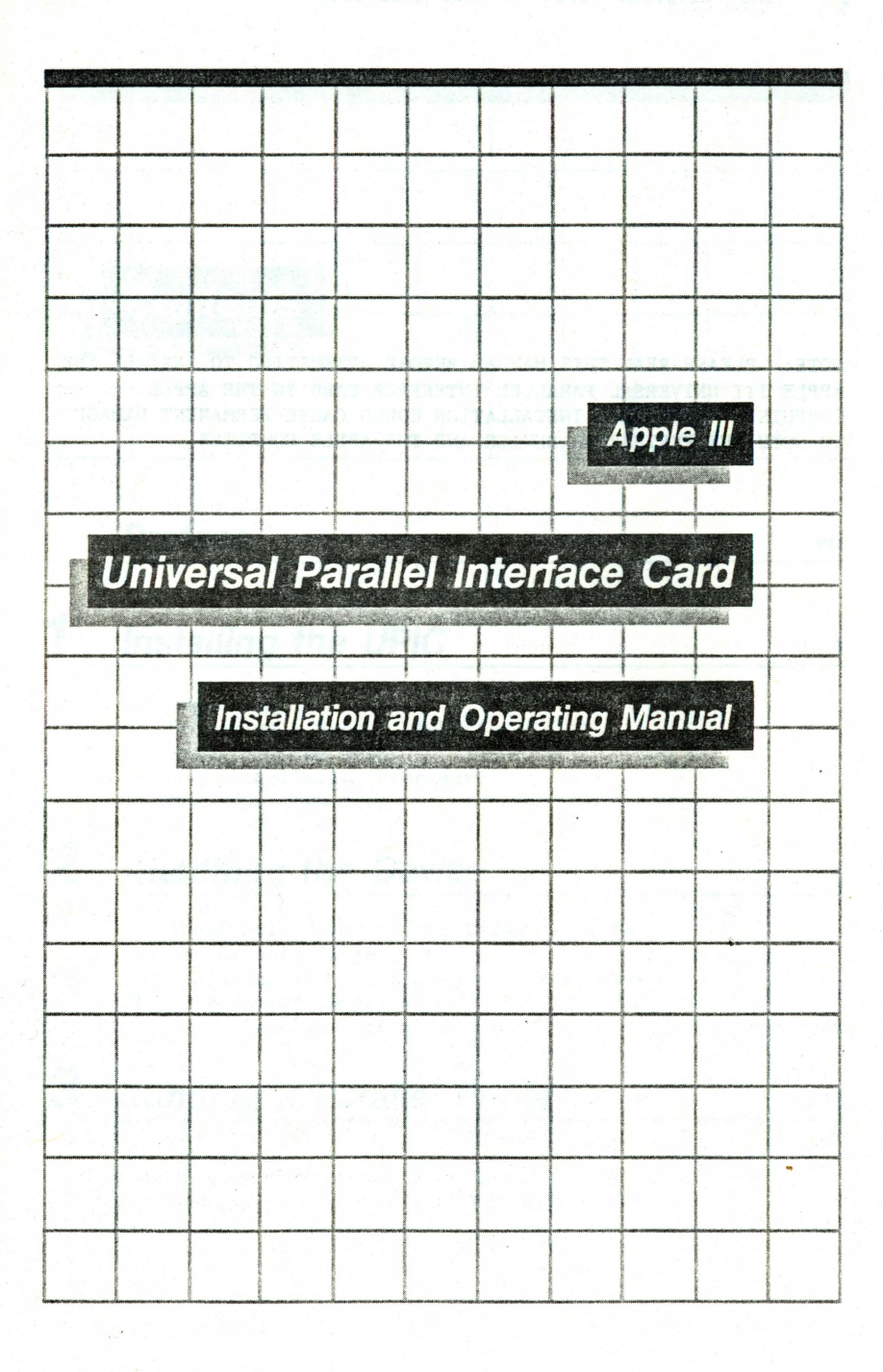

NOTE: PLEASE READ THIS MANUAL BEFORE ATTEMPTING TO INSTALL THE APPLE III UNIVERSAL PARALLEL INTERFACE CARD IN THE APPLE COMPUTER. INCORRECT INSTALLATION COULD CAUSE PERMANENT DAMAGE TO BOTH THE PERIPHERAL DEVICE AND THE APPLE COMPUTER.

vii

1

5

11

|          | - A |  |  |  |
|----------|-----|--|--|--|
| Contents |     |  |  |  |
|          |     |  |  |  |
|          |     |  |  |  |

# Preface

# **1** Installing the UPIC

- 1 Unpacking
- 2 Preparing a Backup Diskette
- 2 Preparing the UPIC
- 3 The Installation Procedure
- 4 The Final Two Steps

# **2** Attaching the Device

- 5 The Simple Printer Connection: 20 Pins
- 6 The Printer Cable
- 8 Preparing and Installing a Device Driver
- 9 Why Device Drivers?
- 9 The General Technique

# **3** Running a Parallel Printer

- 11 Running the Printer with BASIC
- 13 Running the Printer with Pascal

# **4** Other Printers

|  | 15 | The | Driver | Mo | du. | les |
|--|----|-----|--------|----|-----|-----|
|--|----|-----|--------|----|-----|-----|

- 16 Determining Pin Assignments
- 17 The Printer Driver's Handshake
- 17 Why It's Called a Handshake
- 19 The Configuration Block
- 19 ERRMASK and ERRSTAT (Error Status)

15

23

- 20 AUTOLF (Automatic Linefeed)
- 21 CTRLWRD (Control Word)
- 21 TIMEOUT (Waiting Time Limit)
- 22 A Sample Printer Driver Application

# **5** Other Parallel Devices

- 23 The Parallel I/O Connection: 40 Pins
- 25 The Parallel Driver's Dual Handshake
- 27 The Output Handshake
- 28 The Input Handshake
- 29 The Configuration Block
- 29 LFREM (Remove <LF>)
- 29 IMREAD (Immediate Read)
- 30 CTRLWRD (Control Word)
- 30 Parallel Driver Applications
- 30 Apple III to Apple III
- 31 Terminal Emulator
- 31 Output Port

# 6 Functional and Hardware Description 33

- 33 Addressing Conventions
- 34 Address Decoding
- 35 Control Register
- 36 Input Port B
- 37 Output Ports A and B
- 39 Read Only Memory (ROM)
- 40 Strobe Circuitry
- 40 Handshaking
- 41 Connector Filters
- 42 Summary of Hardware Addresses

# Appendices

| A               | ople II Emulation Mode                      | 4  |
|-----------------|---------------------------------------------|----|
| 45              | Setting the Strobe                          |    |
| 46              | Turning the UPIC On and Off                 |    |
| 4/              | Change Line Width (line-width N)            |    |
| 48              | Restore Video Display (I)                   |    |
| 48              | Toggle the Linefeed Switch (K)              |    |
| Ca              | ontrol and Status Requests                  | 49 |
| 49              | Printer Driver Control and Status Requests  |    |
| 50              | Parallel Driver Control and Status Requests |    |
| 52              | Making Your Own Pascal Requests             |    |
| 54              | Demonstration Software Listings             |    |
| 54              | DEMO.PRINTER Listings                       |    |
| 58              | DEMO DEVINEO Listings                       |    |
| <b>Sc</b><br>61 | specifications                              | 6  |
| Pe              | eripheral Interface Connectors              | 63 |
| 43              | SCII Conversion Tables                      | 67 |
| Ac              | Iding a New Device Driver                   | 69 |
|                 |                                             |    |
| GI              | OSSALV                                      | 15 |
| GI              | ossary                                      | /5 |

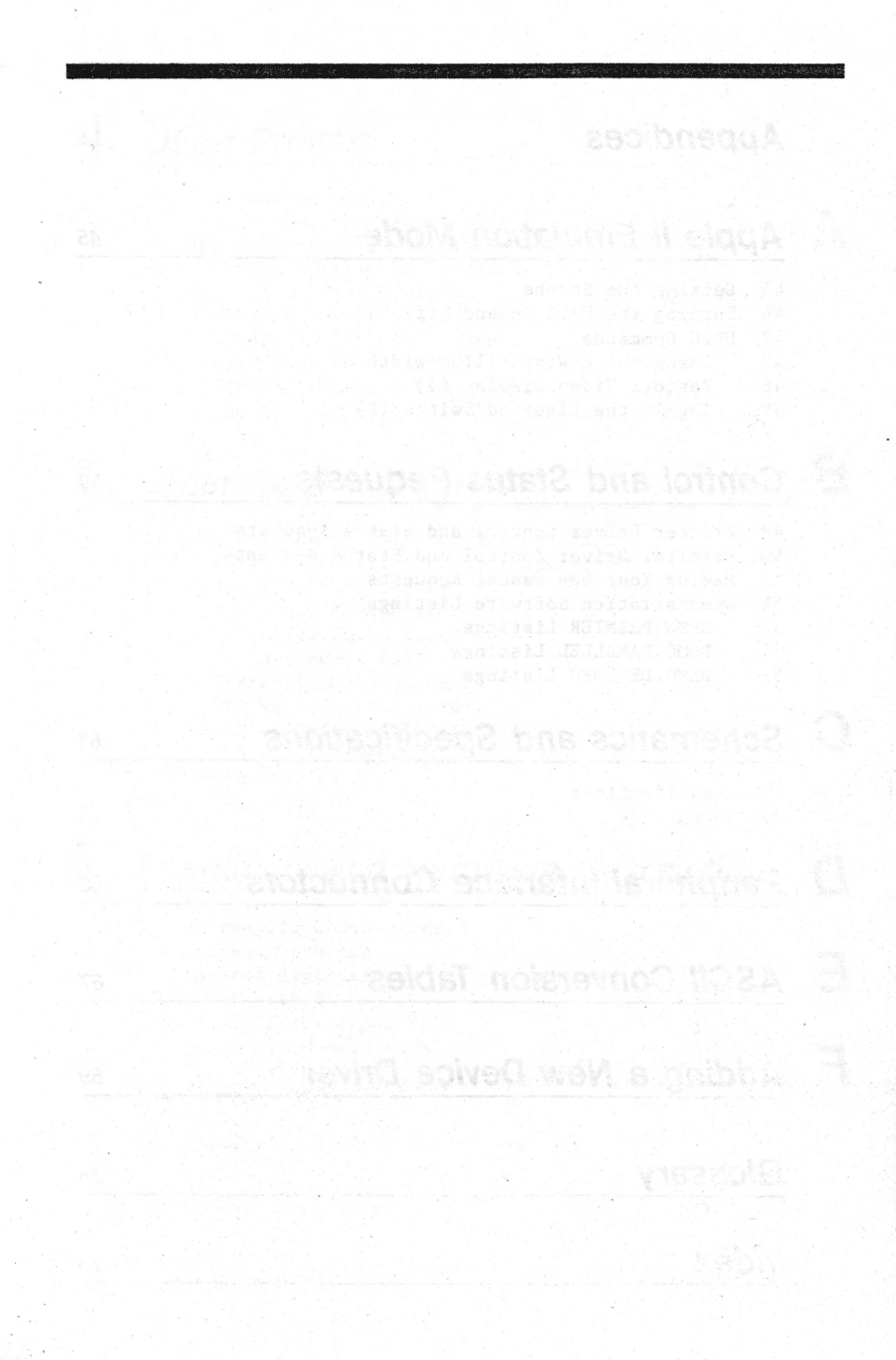

| Pref | ace | 1324<br>2167 |  |   |  |  |
|------|-----|--------------|--|---|--|--|
|      |     |              |  | • |  |  |
|      |     |              |  |   |  |  |

This manual tells you how to install the Apple III Universal Parallel Interface Card (UPIC) and how to use it to perform both simple and complex tasks. Before you read this manual, first read the Apple III Owner's Guide and Chapters 1 and 2 of the Apple III Standard Device Drivers manual.

This manual has six chapters and five appendices. If your plan is simply to install the UPIC, connect one of the commonly used printers, and then start using it immediately, Chapters 1 and 2 may be all you need to read. Chapter 1 explains how to install the UPIC in your Apple III. Chapter 2 gives general instructions for connecting the cable from the UPIC to a device (for example, to a printer or another computer), and for setting up the Device Driver needed for data transfers. Chapter 2 also contains all the specific information you need if you are going to use one of these commonly used printers:

Centronics 700, 730, 737 and 779 Anadex DP-8000 Printronix P300 IDS 440, 445, 460 Epson MX-80 Texas Instruments 810

If you wish to attach a different type of parallel printer, read Chapter 1, then Chapter 4, then Chapter 2. To connect your Apple III to another Apple III, another type of computer, or a sophisticated printer that requires a 40-pin connection, read Chapter 1, then Chapter 5, then Chapter 2. If you want to run a parallel printer with BASIC or Pascal, read Chapter 3 for an outline of the methods to use. If you are an advanced programmer and want more detailed control over the printer's operation and status, read Appendix B.

Chapter 6 is a functional and hardware description of the UPIC. While reading it, you will want to make reference to the schematic diagram in Appendix C. (Appendix C also contains a list of UPIC specifications and a brief description of its performance.) Appendix D describes the pins and signals available in each of the Apple III Peripheral Connector slots.

Appendix A explains how to run a parallel printer via the UPIC when the Apple III is in Apple II Emulation mode.

Appendix E contains an ASCII conversion table.

Appendix F explains step-by-step how to prepare the Printer or Parallel Driver and install it on your boot diskettes if you have Version 4.0 of the System Utilities diskette.

The glossary has definitions for most of the important or unusual terms used in this manual.

This manual uses two symbols to point out paragraphs of special interest. The symbols are:

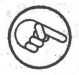

The hand points to paragraphs that contain especially useful or noteworthy information.

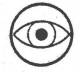

The eye gazes on paragraphs that explain an unusual feature to look out for.

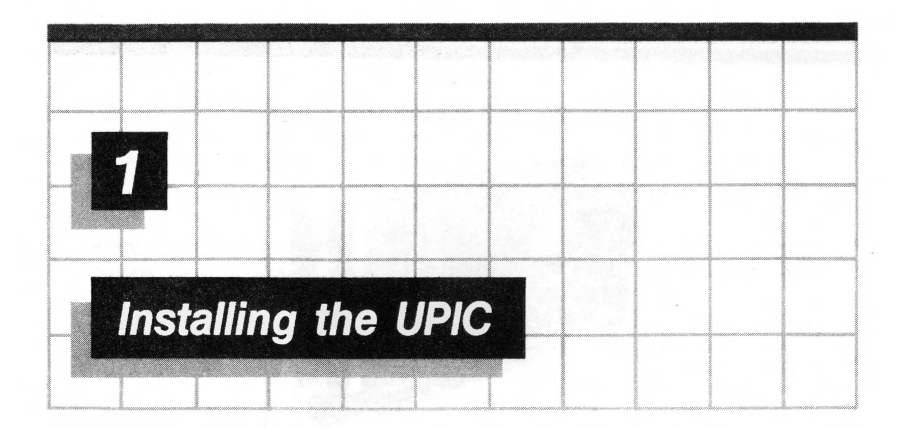

The Apple III Universal Parallel Interface Card (UPIC) is a simple yet powerful extension to your Apple III. Using nothing other than the UPIC, a cable, and what is supplied on the diskette that came with the UPIC, you can set up your Apple III to do eight-bit parallel data transfers either to a printer, or both to and from a terminal or another computer. This chapter describes how to unpack, prepare and install the UPIC.

# Unpacking

The package your Apple III Universal Parallel Interface Card (UPIC) came in should include:

- the UPIC itself
- \_ this manual
- a diskette containing the UPIC Driver Software
- a Warranty Registration Card
- an Apple III User Input Report Form
- a packing list

Fill out the Warranty Registration Card and mail it in right away. If any item is missing, contact the Apple dealership where you purchased the UPIC.

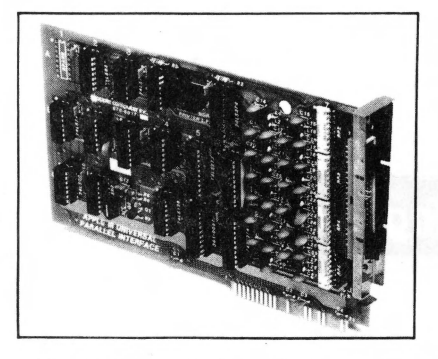

Figure 1-1. The Universal Parallel Interface Card (UPIC)

### Preparing a Backup Diskette

The diskette that came with this product contains important software you will need for as long as you use the UPIC. Lest anything happen to your one and only copy of this diskette, we strongly urge you to make a duplicate copy. Use the Copy Diskette utility program described in the Apple III Owner's Guide. Then put the original diskette in a safe place, but not too safe: you may need to find it again. Your backup copy of the UPIC diskette is now the one you should use.

# **Preparing the UPIC**

Set the switch marked Printer L.F. on the UPIC to NORM; that is, the same way it is set in Figure l-1 (unless you plan to use the UPIC in Apple II Emulation mode, in which case refer to Appendix A). The UPIC is now ready to install.

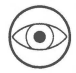

Before opening the Apple III, be sure that the power is turned off. However, DO NOT unplug the Apple III. The ground connection through the power cord helps prevent damage to the Apple III's internal parts.

## **The Installation Procedure**

First, you must remove the cover of the Apple III. Turn the Apple III over and locate the two cover attachment screws halfway up each side of the bottom panel. Loosen each screw a quarter turn, and then turn the Apple III right-side up with the keyboard facing you. Now, lift the top cover and carefully pull it toward you and off.

Figure 1-2 shows the four Apple III peripheral connector slots. You can insert the Apple III UPIC in any one of these slots, although for Apple II Emulation mode you ordinarily install it in slot 1 (see Appendix A).

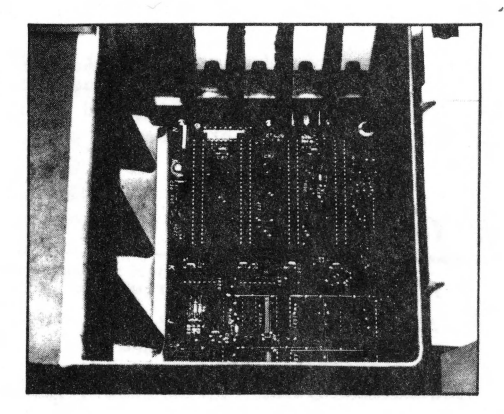

Figure 1-2. Peripheral Connector Slots

Remove the dummy card, if necessary, from the slot you intend to use. Then grasp the upper corners of the UPIC so that the gold fingers of the edge connector point down, and the printer cable connector is toward the back of the Apple III. Insert the UPIC in the chosen slot, making sure the metal Radio Frequency Interference (RFI) shield fits snugly against the Apple's case and the front edge of the UPIC slides into the vertical guide. Gently rock the UPIC back and forth until it is firmly seated. Figure 1-3 shows how the UPIC looks if installed in slot 1.

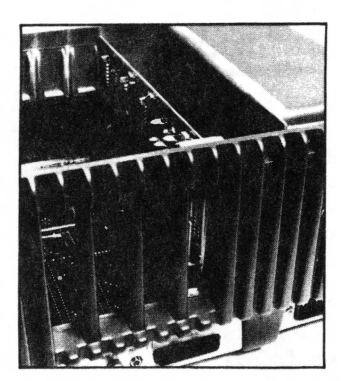

Figure 1-3. The UPIC Installed in Slot 1

Replace the top, carefully slipping the four tabs along the back of the cover into the corresponding four square holes in the case. Turn the Apple upside down again, and then push in and retighten the two cover attachment screws.

## The Final Two Steps

There are two final steps you must perform before you can run a device with the UPIC:

- prepare and connect the cable
- set up the device driver

Chapter 2 explains how to perform these steps, and includes all the specifics necessary to prepare any one of the parallel printers most commonly used with the Apple III.

If you intend to attach and run some other kind of parallel printer, read Chapter 4 first, then follow the general procedure given in Chapter 2. If, on the other hand, you intend to attach your Apple III to a sophisticated printer or terminal, or to another computer--for example, a second Apple III--read Chapter 5 and then Chapter 2.

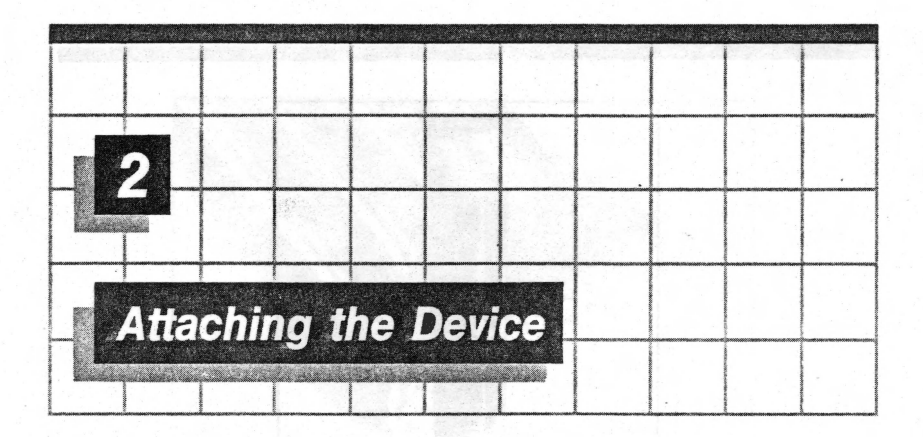

This chapter describes what you must do to set up your Apple III with any of these parallel printers:

- Centronics 779, 700, 730 or 737
- Anadex DP 8000
- Printronix P300
- IDS 440, 445 or 460
- Epson MX-80
- Texas Instruments Model 810

If you have another type of parallel printer, first read Chapter 4 to determine what special settings and connections you need, then follow the procedures in this chapter. If, on the other hand, you intend to connect a sophisticated printer, a terminal, or another computer (such as a second Apple III) via the UPIC, read Chapter 5 first, then this chapter.

# The Simple Printer Connection: 20 Pins

You are going to attach your printer to the Apple III using the 20 center pins of the 40-pin connector that now protrudes from the rear of the Apple III's case. The remaining pins are concealed and protected by two plastic shields, as shown in Figure 2-1. Note carefully the arrangement of the pin numbers.

5

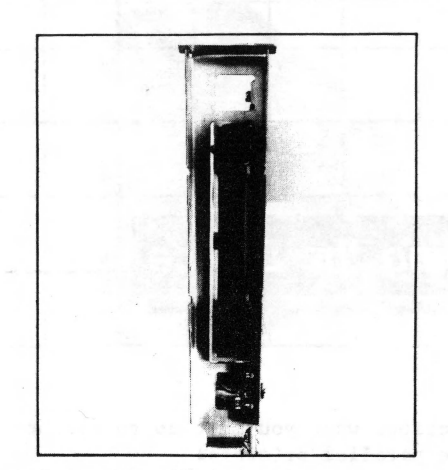

Figure 2-1. The 20-Pin UPIC Male Connector

# **The Printer Cable**

If you already have an Apple parallel printer cable (from an Apple II Parallel Printer Card) you can connect it to the Apple III without modification. However, you then must set the first two parameters in the DCB (see Table 2-2) to  $\emptyset\emptyset$ .

Your Apple dealer ordinarily has ready-made cables in stock for Centronics 737 and 779 printers, as well as the equipment necessary to prepare cables for connection to other devices.

If you have a cable with a  $2\emptyset$ -pin connector already attached at the UPIC end (also available from your Apple dealer), and you want to attach the connector on the <u>printer</u> end of the cable, use Table 2-1 as a guide. The UPIC pin numbers are those stamped on the  $2\emptyset$ -pin connector. The printer connector pin numbers refer to the lines as they are designated in each printer's manual.

If for any reason you are also furnishing your own  $2\emptyset$ -pin female connector for the UPIC end of the cable, be sure it has a mating key (Figure 2-2) for the key slot on the UPIC's male connector. Unkeyed connectors can be plugged in the wrong way--and that can spell disaster.

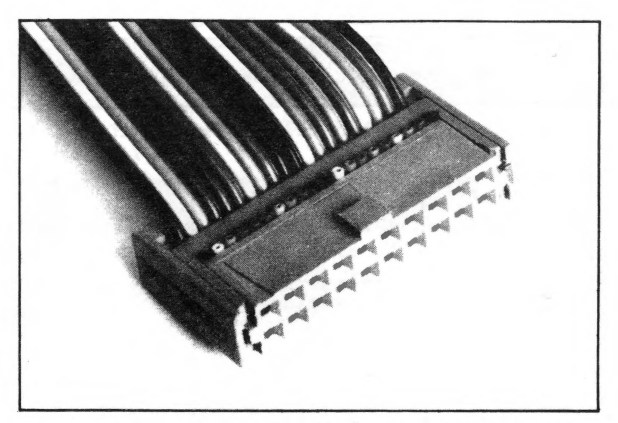

Figure 2-2. A Keyed 20-Pin Female Connector

If you are making the interconnecting cable yourself, use a good grade of stranded ribbon cable of 26-28 gauge wire. Stranded wire can withstand much more flexing than solid wire, and will give you far less trouble.

Figure 2-3 shows a sample cable with a Printronix connector.

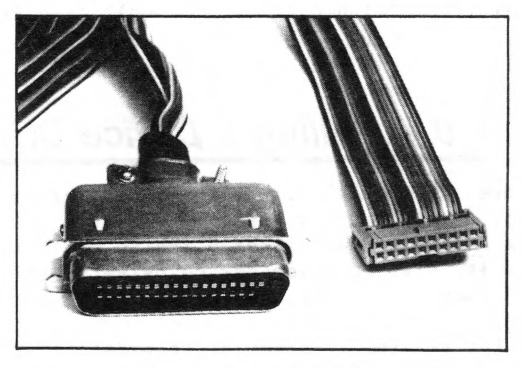

Figure 2-3. A Sample Cable

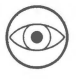

If the 2Ø-pin connector on your cable does not have a mating key, you must be absolutely certain that the connectors are properly aligned. Improper alignment can result in severe damage to your UPIC.

8

| UPIC<br>Pin#   | Printer Connector Pin Number |                     |                   |                    |                    |                   |                   |  |  |  |  |
|----------------|------------------------------|---------------------|-------------------|--------------------|--------------------|-------------------|-------------------|--|--|--|--|
|                | Cent:<br>(779/7ØØ)           | ronics<br>(73Ø/737) | Anadex<br>DP-8000 | Printronix<br>P3ØØ | IDS<br>(44Ø/45/6Ø) | Epson<br>MX-8Ø    | TI<br>81Ø         |  |  |  |  |
| 1 2 3          | 14<br>1Ø                     | 27<br>19            | 14<br>1Ø          | 14<br>1Ø           | 7<br>22            | 9,19<br>1Ø        | 19<br>1Ø          |  |  |  |  |
| 4<br>5<br>6    |                              |                     |                   |                    |                    | 32                | 32                |  |  |  |  |
| 7<br>8<br>9    | 1<br>12                      | 1                   | 1<br>12           | 1<br>12            | 3<br>12            | 1<br>12           | 1<br>12           |  |  |  |  |
| 1Ø<br>11<br>12 | 2<br>3<br>4                  | 3<br>5<br>7         | 2<br>3<br>4       | 2<br>3<br>4        | 14<br>13<br>12     | 2<br>3<br>4       | 2<br>3<br>4       |  |  |  |  |
| 13<br>14       | 5                            | 9<br>11             | 5                 | 5                  | 11<br>1Ø           | 5                 | 5                 |  |  |  |  |
| 15<br>16<br>17 | /<br>8<br>9                  | 13<br>15<br>17      | 7<br>8<br>9       | /<br>8             | 9<br>15            | /<br>8            | /<br>8<br>9       |  |  |  |  |
| 18<br>19<br>2Ø | 13<br>18<br>16               | 25<br>28<br>31      | 13<br>18<br>16    | 13<br>18<br>9,16   | 4                  | 13<br>35<br>30,33 | 13<br>18<br>16,27 |  |  |  |  |

Table 2-1. Pin Assignments for Commonly Used Printers

# Preparing and Installing a Device Driver

The Apple III does not "talk" directly to whatever is connected to it. Instead, the Apple uses a set of computer instructions called a <u>device driver</u> to pass information to and from whatever is connected to it. Two of these device drivers are furnished on the diskette that comes with the UPIC:

-One is for sending information to parallel printers (a driver called .PRINTER).

-One is for exchanging information with a remote terminal or another computer, such as another Apple III (a driver called .PARALLEL). This section gives the general procedure for tailoring a driver to the device you are using, and then adding it to the collection of drivers on each of your "boot" diskettes. This section also provides all the specific settings you need to tailor the Printer Driver (.PRINTER) to any one of the printers listed at the start of this chapter.

#### Why Device Drivers?

Each time you start up ("boot") your Apple III, it loads into memory not only the operating system (SOS), but also all the device drivers from the file SOS.DRIVER on the boot diskette you are using. Each driver is designed to handle or "drive" one of the devices connected to the Apple III. The Apple III can communicate only with those devices represented by device drivers, and to no others. Thus, every boot diskette you want to use with a parallel device must contain either the Printer Driver (.PRINTER) or the Parallel Driver (.PARALLEL).

#### The General Technique

The actual sequence of keystrokes required to perform the procedure explained in this section can be found in the Apple III Standard Device Drivers manual.

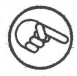

If you have Version  $4.\emptyset$  of the Utilities Diskette, refer to Appendix F for the exact keystrokes to use.

First make a backup copy of the UPIC diskette (Chapter 1) and store it in a safe place. To prepare the boot diskettes:

- Bring the appropriate driver into the Apple III. Insert the System Utilities diskette in the built-in drive and boot the Apple III. From the menu, select the System Configuration Program (SCP) and the Add a Driver function.
- Modify the driver's Configuration Block for your specific device. Table 2-2 (below) gives the correct values for a number of commonly used printers. Chapters 4 and 5 explain how to derive these values for other printers or parallel devices.

If you connect a printer to the UPIC with an Apple II Parallel Printer Card cable, you must set each of the first two parameters of the Configuration Block to  $\emptyset\emptyset$ .

#### 10 The Universal Parallel Interface Card

- If the UPIC is in a slot other than #1, change its Peripheral Slot Assignment.
- 4. Save the configured driver on the UPIC diskette.
- Prepare each boot diskette for the new driver by removing or renaming, if necessary, any existing driver named .PRINTER that is on that diskette.
- Bring the configured driver into the Apple III from the UPIC diskette.
- 7. Generate a new system for the boot diskette, with the new driver in it. If there are errors, repeat the first four steps given above, following closely the procedures given in the Apple III Standard Device Drivers manual.
- 8. If there are no errors in the new system configuration, save it on the boot diskette you are changing. Repeat steps 5 through 8 until you have reconfigured all the boot diskettes you plan to use with the .PRINTER or .PARALLEL driver.

In Apple II Emulation mode, the system does not use device drivers. Therefore, you do not need to add a driver to any diskettes you use in that mode.

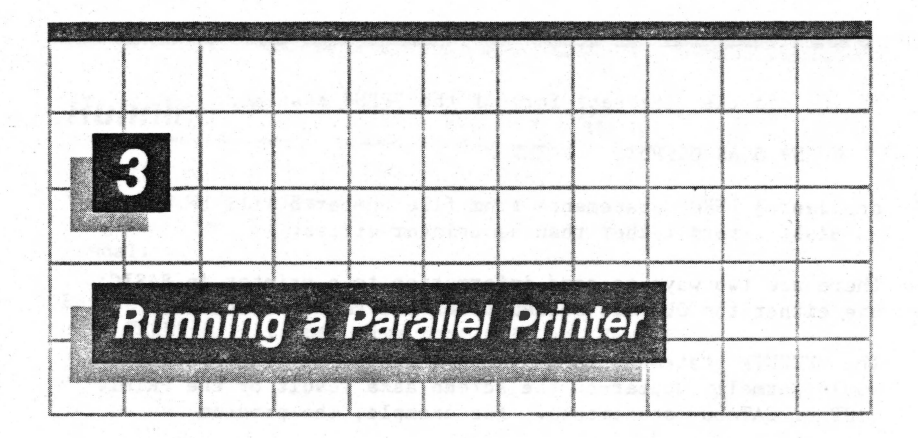

This chapter describes the commands to put in BASIC and Pascal programs to run a parallel printer. It assumes that you know how to write programs in at least one of the two languages; however, even if you don't, you can type in the BASIC examples to see how they work.

For these examples to work, you must first follow all the procedures in Chapter 2 — including preparation of the .PRINTER driver to work with your specific printer. Also, if you have given .PRINTER a different name, you should modify the sample programs accordingly.

## Running the Printer with BASIC

This section illustrates general techniques for using your printer with BASIC. It gives examples of commands, but does not explain all their variations. For details, read the Apple III Business BASIC manual.

Before a BASIC program can send anything to the parallel printer, the program must assign a file reference number to it with an OPEN# statement. For example:

OPEN# 5, ".PRINTER"

This assigns file reference number 5 to the device named .PRINTER. After this particular OPEN# statement, all information sent to file number 5 will be directed to the printer, unless you CLOSE# 5 or OPEN# 5 as another device. Note that the file reference number has no relation to the number of the slot where you installed the UPIC. If you use the alternate form of the OPEN# statement

OPEN# 5 AS OUTPUT, ".PRINTER"

accidental INPUT statements from file number 5 will be flagged as BASIC errors rather than as printer errors.

There are two ways to send information to a printer in BASIC: use either the OUTPUT# statement or the PRINT# statement.

The OUTPUT# statement sends to the printer all information that would normally appear on the screen as a result of the PRINT, LIST or CATALOG statements. For example, the program

```
1Ø OPEN# 5 AS OUTPUT, ".PRINTER"
2Ø OUTPUT# 5
3Ø LIST
```

prints its own three lines on the printer. A program that uses the OUTPUT# statement to send data to a device cannot send characters to the screen with the PRINT, LIST or CATALOG statements until another statement in the program, such as OUTPUT#  $\emptyset$ , redirects the information to the console.

The second way to send information to the printer is to use the PRINT# statement. Although you must specify the file number each time you use PRINT#, you can send information to the screen more easily than with OUTPUT#. For example the program

- 10 OPEN# 5, ".PRINTER"
- 20 PRINT# 5; "This is all the news that's fit to PRINT."
- 30 PRINT "This is a screen test."

sends the first quoted sentence to the printer, and the second one to the console. Try it!

Use a CLOSE# statement to remove the links produced by the OPEN# statement. For example, use CLOSE# 5 to "close" the .PRINTER in its guise as file number 5.

If you are a reasonably experienced programmer, and you want to have speedy and detailed control over the workings of the printer, you can use the control and status requests provided on the UPIC diskette in the form of invocable modules. Appendix B explains the requests, and shows you how to invoke them.

## Running the Printer with Pascal

Like the section on printing with BASIC, this section gives a few general examples of how to run the printer from a Pascal program. For details, read the Apple III Pascal Programmer's Manual.

Before your program can communicate with the file that it will call PRINTER:, it must give that file an identifier and a type. So first define it as a variable with identifier P (for example), and as type "text" or "file of characters," using one of the following declarations:

VAR P:TEXT; or VAR P:FILE OF CHAR;

Next, equate the identifier P with the driver name .PRINTER using the REWRITE command:

REWRITE(P, 'PRINTER:');

This command also prepares the printer to receive information from the program.

Pascal automatically drops the dot before Apple III driver names, and adds a colon after it (for example, changing .PRINTER to PRINTER:). This makes the names consistent with the pathnames in UCSD Pascal, from which Apple III Pascal is derived.

Now you can send information to the printer using WRITE statements; or you can use the WRITELN statement, which automatically sends a carriage return at the end of the information to print. For example

WRITELN(P,'If Peter Piper printed Pascal programs painlessly'); WRITE(P,'Where''s a painlessly printed Pascal program'); WRITELN(P,' Peter Piper printed?');

causes your tongue to tangle on two lines of a printed page, while

WRITE('She sells shilling sea shells'); WRITE('on the sharp-sloped seashore');

claims but one of the console's 24 lines. (Note: if you don't specify P, The information automatically goes to the console.)

When you have finished sending information to the printer, close its file with the statement CLOSE P; That's that. Here is a small but complete Pascal program to try: PROGRAM PRINT IT: VAR P:TEXT; { Y and Z are indexes for loops} Y,Z:INTEGER; BEGIN { Prepare the printer. REWRITE(P, 'PRINTER:'); } FOR Y := 1 TO 5 DO BEGIN { On 5 separate lines ł FOR Z := 1 TO Y DO WRITE(P, '); { print Y-1 blanks } WRITELN(P, '\*') followed by \*. } { END: CLOSE(P) { Close the printer file.} END.

This program produces the following on the printer:

#### \* . \* \*

Status and control requests (Appendix B) are available on the UPIC diskette in the form of invocable modules for use with the standard Apple III Pascal procedure 'UNITSTATUS.'

The .PRINTER driver can also run a printer in Apple II Emulation mode. Read Appendix A for details.

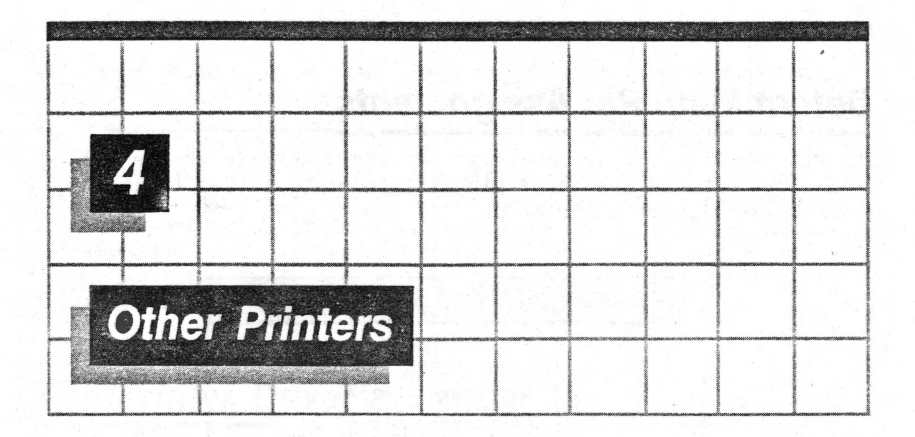

This chapter gives you the information you need if you want to configure the Printer Driver to a parallel printer other than the kinds listed in the Preface. The first section discusses the UPIC device drivers in general. The next section gives the pin assignments for construction of a cable; the final two sections explain the Printer Driver and its Configuration Block values.

The exact purpose of each wire coming out of the Apple III UPIC is specific to each application. The design of the UPIC enables the driver to control the relationships between the signals coming into the UPIC from a device and the signals going out of the UPIC to that device.

# The Driver Modules

Two code modules, known as device drivers, come with the Apple III UPIC. Each is written for a special purpose, and each sends out and expects to receive signals and data according to a certain format.

The first module, the Printer Driver (.PRINTER), sends data to parallel printers, which receive one character at a time. This driver uses a 20-pin connection. The remainder of this chapter tells you how to connect the UPIC to a printer--even ones not listed in the Preface--and what values to set for .PRINTER to run it. Once you have determined these connections and values, follow the procedures given in Chapter 2.

The second module, the Parallel Driver (.PARALLEL), uses a  $4\emptyset$ -pin connection. This driver is discussed in Chapter 5.

# **Determining Pin Assignments**

The Printer Driver requires only the center  $2\emptyset$  pins on the UPIC connector. The  $2\emptyset$  connector pin assignments, as used by the Printer Driver, are as follows.

| Pin Number | Function                   |
|------------|----------------------------|
| 1          | Signal Ground              |
| 2          | ACKNOWLEDGE INPUT          |
| 3          | Data Input Bit Ø           |
| 4          | Data Input Bit 1           |
| 5          | Data Input Bit 2           |
| 6          | Printer In Check Input     |
| 7          | Printer Ribbon Out Input   |
| 8          | STROBE OUTPUT              |
| 9          | Printer Out of Paper Input |
| 10         | Data Output Bit Ø (LSB)    |
| 11         | Data Output Bit 1          |
| 12         | Data Output Bit 2          |
| 13         | Data Output Bit 3          |
| 14         | Data Output Bit 4          |
| 15         | Data Output Bit 5          |
| 16         | Data Output Bit 6          |
| 17         | Data Output Bit 7 (MSB)    |
| 18         | Printer Online Input       |
| 19         | Printer Power On Input     |
| 2Ø         | Signal Ground              |

Table 4-1. The 20-Pin Connection

Table 2-2 (in Chapter 2) shows pin assignments for several commonly used printers, namely:

- Centronics 779 or 700
- Centronics 730 and 737
- Anadex DP 8000
- Printronix P300
- IDS 440 or 445 or 460
- Epson MX-80
- Texas Instruments Model 810

If your printer is one of these, Chapter 2 lists all the pin connections and driver values for you. If you have some other type of printer, look in the printer's instruction manual to determine which of the pins shown in Table 4-1 corresponds to each of the pins on your printer. Use this information to fashion a connecting cable from the UPIC to that printer.

If you are not sure what all the signal lines are, or if your printer's instruction manual calls them by other names, read on. The next section describes the function of each of the lines. You should be able to deduce the proper line connections by comparing these descriptions with those in your printer's instruction manual.

### The Printer Driver's Handshake

The Printer Driver (.PRINTER) is designed to pass information between an Apple III and most types of parallel printers. This driver is recorded on the diskette that comes with the Apple III UPIC. The section of Chapter 2 called The General Technique explains how to add .PRINTER to your system configuration.

The following sections describe the exchange of signals (called a "handshake") that takes place between the Printer Driver and a printer—in other words, the way the Printer Driver uses the lines you connect via the cable.

#### Why It's Called a Handshake

Each character that the Apple III UPIC sends to a printer is sandwiched in an exchange of signals on the STROBE OUTPUT and ACKNOWLEDGE INPUT lines. This exchange is very much like one person handing a dollar to another via a handshake:

Person A (extending a hand with the bill hidden in it): "Hi, how are you!"

When the UPIC is ready to send a character to the printer, it places that character on the eight data lines, waits 5 microseconds for the data signals to be set up, and then sends the STROBE OUTPUT signal. When the printer detects the STROBE OUTPUT signal, it receives the character for printing. The printer then sends the ACKNOWLEDGE INPUT signal to indicate that it has accepted the character and is ready for a new one. This is the Printer Driver's Handshake (Figure 4-1).

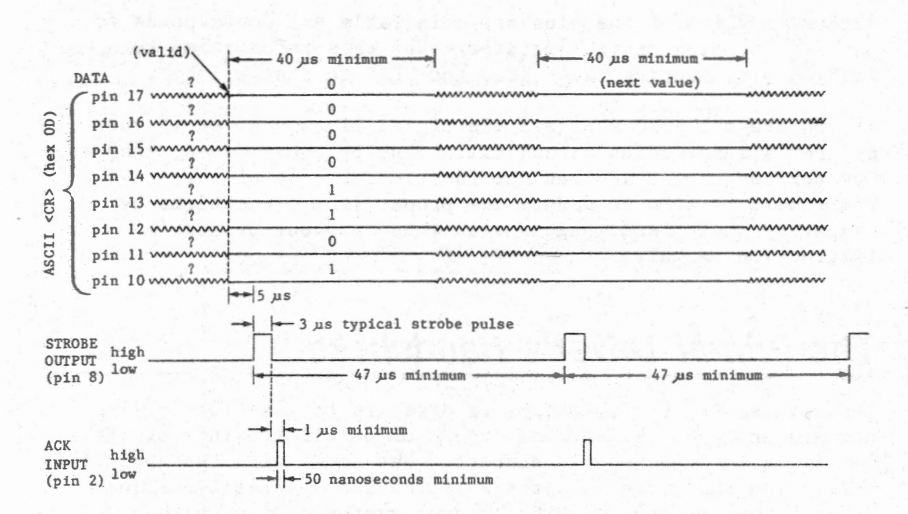

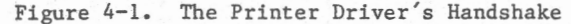

There is another kind of exchange between the UPIC and the printer. Stretching the handshake analogy a bit further:

- Person A: "Here's a report form. Tell me what condition you're in to use what I've given you."
- Person B: "I've filled out the report. Knowing me as you do, decide for yourself."

This sort of followup conversation is like a control or status request and its reply (Appendix B).

The order of events in the Printer Driver Handshake, or in a control or status request, never varies. However, certain other things do vary from one printer to another. These variable elements, or "parameters," are stored in the Device Configuration Block (DCB):

- what bits of information to check when evaluating the status of the printer (ERRMASK; DCB position Ø)
- whether each bit of an OK status from the printer should be ON or OFF (ERRSTAT; DCB position 1)
- whether or not to suppress sending to the printer any <LF> that immediately follows a <CR> (AUTOLF; DCB position 2)

- how long to sustain the STROBE OUTPUT signal; what polarity to interpret as meaning that the STROBE OUTPUT and ACKNOWLEDGE INPUT signals are present (CTRLWRD; DCB position 3)
- how long to wait for an ACKNOWLEDGE INPUT signal reply from the printer (TIMEOUT; DCB position 4)

You may find some of these parameters a bit strange. Be patient: the next section will explain how they work.

If you examine Table 4-2, you will notice that it is the same as Table 2-2, with the addition of the names of each of these five parameters. Once you have determined their respective values for a given printer, you are ready to put them into the DCB and install the Printer Driver following the procedures given in Chapter 2.

| Printer                                      | Device Configuration Block (DCB) Values |               |              |               |               |  |  |  |
|----------------------------------------------|-----------------------------------------|---------------|--------------|---------------|---------------|--|--|--|
|                                              | ERRMASK<br>ØØ                           | ERRSTAT<br>Ø1 | AUTOLF<br>Ø2 | CTRLWRD<br>Ø3 | TIMEOUT<br>Ø4 |  |  |  |
| Centronics 779/700                           | EØ                                      | CØ            | 40           | ØØ            | ØA            |  |  |  |
| Centronics 730/737                           | CØ                                      | CØ            | ØØ           | ØØ            | 5A            |  |  |  |
| Anadex DP-8000                               | EØ                                      | CØ            | ØØ           | ØØ            | 5A            |  |  |  |
| Printronix P3ØØ                              | EØ                                      | CØ            | ØØ           | ØØ            | ØA            |  |  |  |
| IDS 440/445/460                              | 6Ø                                      | 4Ø            | ØØ           | ØØ            | 5A            |  |  |  |
| Epson MX-80                                  | E8                                      | C8            | ØØ           | ØØ            | ØA            |  |  |  |
| TI 81Ø                                       | E8                                      | CØ            | ØØ           | ØØ            | ØA            |  |  |  |
| Any printer connected<br>with Apple II cable | ØØ                                      | ØØ            | (final       | 3 same as     | above)        |  |  |  |

Table 4-2. DCB Values for Commonly Used Printers

# The Configuration Block

A group of parameters called a Device Configuration Block (DCB) contains the information that tailors each driver to the device connected to it. In the case of .PRINTER, these DCB parameters are the five listed in Table 4-2 and discussed below: ERRMASK, ERRSTAT, AUTOLF, CTRLWRD, and TIMEOUT.

#### ERRMASK and ERRSTAT (Error Status)

.PRINTER monitors printer status through the eight lines of the input port. These eight lines correspond to pins 3, 4, 5, 6, 7,

9, 18 and 19 of the UPIC connector. Each bit of the byte ERRMASK corresponds to one of these input port lines (see Table 4-3). The Printer Driver monitors each status line whose corresponding bit is set to 1 in ERRMASK.

The eight bits of ERRSTAT correspond to exactly the same input port lines. Each bit should be set to the value that the printer sends over the corresponding line under error-free conditions. Unused bits must be set to  $\emptyset$ .

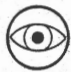

No matter what printer you use, if you connect it via an Apple II Parallel Printer cable, you must set both ERRMASK and ERRSTAT to  $\emptyset\emptyset$ .

Table 4-3 shows the pin number and interpretation of the five bits of ERRMASK and ERRSTAT that .PRINTER uses.

| Bit:     | 7           | 6          | 5               | 4             | 3           | 2 | 1 | Ø |
|----------|-------------|------------|-----------------|---------------|-------------|---|---|---|
| Printer: | Power<br>On | On<br>Line | Out of<br>Paper | Ribbon<br>Out | In<br>Check |   |   |   |
| Pin:     | 19          | 18         | 9               | 7             | 6           | 5 | 4 | 3 |

ERRMASK -- If bit = 1, corresponding status line is checked ERRSTAT -- Bits should equal values normally expected

Table 4-3. ERRMASK and ERRSTAT Bits

The Printer Driver tests for error conditions as follows. It ANDs the eight bits of the input port with ERRMASK. This turns off the the unused input bits if they happen to be on. It then EXCLUSIVE-ORs that result with ERRSTAT. If any bits of the result are still set to 1 after all that, those bits indicate printer errors.

You can use SOS status requests to determine exactly which printer error has occurred, and have your program take the appropriate action. Appendix B explains these control and status requests.

#### AUTOLF (Automatic Linefeed)

If the printer you are using generates its own Linefeed (<LF>) character automatically each time it encounters a Carriage

11/22

Return (<CR>), set AUTOLF to  $4\emptyset$ . .PRINTER will then automatically suppress sending to the printer any <LF> that immediately follows a <CR>.

If, on the other hand, the printer does not have this "Auto Linefeed" feature, or you have turned it off, set AUTOLF to  $\emptyset\emptyset$ : .PRINTER will simply send all <LF> characters, no matter where they occur.

#### CTRLWRD (Control Word)

CTRLWRD determines the duration of the STROBE OUTPUT pulse (any odd whole-number value from 1 through 15 microseconds), and the polarity of the STROBE OUTPUT and ACKNOWLEDGE INPUT pulses: either negative and clocked on the rising edge, or positive and clocked on the falling edge.

The usual setting of CTRLWRD is  $\emptyset \emptyset$ ; in fact, CTRLWRD is reset to zero whenever you reboot the system. As a result, CTRLWRD is rigged up so that when set to zero it sets pulse polarities at negative and strobe duration at 3 microseconds. The reason? Those printers most frequently used with the Apple III run just fine when CTRLWRD is set to zero. Check Table 4-4 and see.

The strobe bits are tricky. Look closely at the interpretation of bits  $\emptyset$ , 1 and 2 in Table 4-4. Remember that all zeros means 3 (that is, 3 microseconds). Believe it or not, you can set those bits to mean any odd number from 1 through 15. For example, to get 13, set all three bits to 1 (3 - 2 + 4 + 8).

| Bit:  | 7 | 6 | 5                | 4 | 3                | 2                | 1      | ø               |
|-------|---|---|------------------|---|------------------|------------------|--------|-----------------|
| "1" = |   |   | Strobe<br>Positv |   | Ack In<br>Positv | Strobe<br>+8 Aus | Strobe | Strobe<br>-2 As |

Table 4-4. Meaning of Ones in CTRLWRD

#### TIMEOUT (Waiting Time Limit)

TIMEOUT determines the maximum time .PRINTER is to wait for the ACKNOWLEDGE INPUT signal from the printer. If the Printer Driver is trying to send a character to the printer, and it doesn't receive the acknowledge signal within (TIMEOUT x 11) microseconds, it sets interrupts on the UPIC, and then returns to whatever it was doing previously. When UPIC interrupts are set, the Apple III resumes sending characters (and turns the interrupts off) as soon as it receives the ACKNOWLEDGE signal. A parallel printer generally loads characters rapidly into a temporary storage area called a line buffer until the entire line is in this buffer; then it prints out the line, which takes between  $\emptyset$ .2 and 5 seconds. The printer cannot send the ACKNOWLEDGE INPUT signal until it has printed the entire line.

The Apple III can spend this  $\emptyset.2$  to 5 second interval doing much more productive things than waiting for the ACKNOWLEDGE signal; for example, it could be processing data in an applications program. Therefore, TIMEOUT should represent more time than the printer needs to accept a character, but less time than it needs to print a line.

For example, for printers such as the Centronics 779 and Printronix P3ØØ, the interval between the STROBE pulse and the ACKNOWLEDGE pulse is typically less than 10 microseconds. A waiting period of 110 microseconds (TIMEOUT = \$ØA) is adequate to ensure that not too much time is spent waiting for the ACKNOWLEDGE signal while a line is being printed.

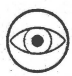

It is much better to have a TIMEOUT that is too big than one that is too small. If the WAIT is less then the printer's response time, an interrupt will be generated for every character transferred. This would seriously degrade the performance of the system.

# A Sample Printer Driver Application

Appendix B explains how to use the control and status requests to get the best possible performance from your printer. The following is merely an example.

Normally, if you send data to the printer while it is turned off, neither the printer nor the program will do anything.

You can avoid this condition using Printer Driver status request number 3. The printer will send back not only its status, but also the number of characters currently in the output buffer and the buffer's size. As a result, your program can always check for possible errors before sending data, and arrange to send only as many characters as the output buffer currently has room for.

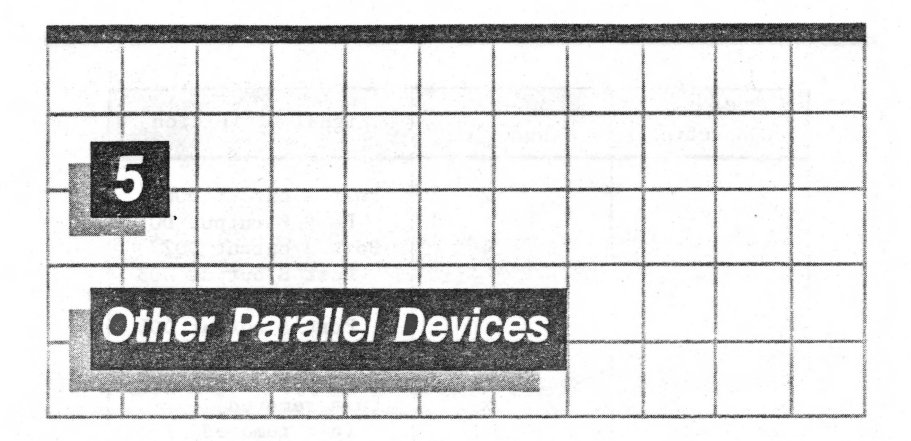

This chapter explains the pin connections from the UPIC to a sophisticated printer, a terminal, or another computer. It also describes how to set up the Parallel Driver (.PARALLEL). Once you have done this, follow the procedures in Chapter 2.

# The Parallel I/O Connection: 40 Pins

The Parallel Driver uses a  $4\emptyset$ -pin connector. Before using it, you need to remove the two plastic shields from the UPIC connector by grasping each one by the tab and pulling firmly. They should pop right out. Figure 5-1 shows how the connector looks before and after removing them. Table 5-1 shows the pin numbering schemes and signal assignments.

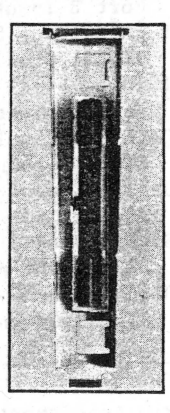

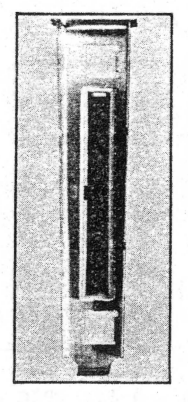

Before (20 pins) After (40 pins) Figure 5-1. The UPIC Connector

:

| 2Ø-<br>Conne                | pin<br>ction                           | 4Ø-<br>Conne                             | pin<br>ction   | Signal Definition                 |  |  |
|-----------------------------|----------------------------------------|------------------------------------------|----------------|-----------------------------------|--|--|
|                             |                                        | 1                                        | 2              | Port B output DOØ                 |  |  |
| Comparison of the           |                                        | 2                                        |                | Port B output D02                 |  |  |
|                             |                                        |                                          | -              | Port B output D03                 |  |  |
| Contraction of the          |                                        | 5                                        | 6              | Port B output DO4                 |  |  |
|                             |                                        |                                          |                | Port B output D05                 |  |  |
|                             |                                        | 7                                        | 8              | Port B output DO6                 |  |  |
|                             |                                        |                                          |                | Port B output D07                 |  |  |
| Contract Contraction of the |                                        | x                                        | x              | (pin removed)                     |  |  |
|                             |                                        |                                          |                | (pin removed)                     |  |  |
| 1                           | 2                                      | 11                                       | 12             | Signal Ground                     |  |  |
|                             |                                        |                                          |                | ACKNOWLEDGE INPUT                 |  |  |
| 3                           | 4                                      | 13                                       | 14             | Port B input DIØ                  |  |  |
| 100                         |                                        | 1. 1. 1. 1. 1. 1. 1. 1. 1. 1. 1. 1. 1. 1 |                | Port B input DI1                  |  |  |
| 5                           | 6                                      | 15                                       | 16             | Port B input DI2                  |  |  |
|                             | All Carlos                             |                                          |                | Port B input DI3                  |  |  |
| 7                           | 8                                      | 17                                       | 18             | Port B input DI4<br>STROBE OUTPUT |  |  |
| 9                           | 1Ø                                     | 19                                       | 2Ø             | Port B input D15                  |  |  |
|                             | 2018-6-9-0<br>1972 - 8-0<br>1972 - 8-0 | 영상은 그것을                                  |                | Port A output DOØ                 |  |  |
| 11                          | 12                                     | 21                                       | 22             | Port A output DO1                 |  |  |
| Second St.                  |                                        |                                          |                | Port A output DO2                 |  |  |
| 13                          | 14                                     | 23                                       | 24             | Port A output D03                 |  |  |
|                             | Level & Breathing and                  | Series and States                        |                | Port A output D04                 |  |  |
| 15                          | 16                                     | 25                                       | 26             | Port A output D05                 |  |  |
| and a second second second  |                                        |                                          |                | Port A output D06                 |  |  |
| 17                          | 18                                     | 27                                       | 28             | Port A output DO/                 |  |  |
|                             |                                        |                                          | 04             | Port B input D16                  |  |  |
| 19                          | 20                                     | 29                                       | 30             | Port B input DI/                  |  |  |
| ene regeneration            | - ANT STREAM                           | a fago anemitana s                       | Superior Conce | Signal Ground                     |  |  |
|                             |                                        | x                                        | x              | (pin removed)                     |  |  |
| CORN Sciences               | and the second of                      | ·```                                     | 2/             |                                   |  |  |
|                             |                                        | 33                                       | 34             | Signal Cround                     |  |  |
| 1832007-12-052              |                                        | 35                                       | 36             | Signal Ground                     |  |  |
|                             | 2012                                   |                                          | 50             | Signal Ground                     |  |  |
|                             |                                        | 37                                       | 38             | Signal Ground                     |  |  |
|                             | and the second second                  | 20                                       | 1.0            | DATA READY ACK IN                 |  |  |
|                             |                                        | 39                                       | 40             | Signal Ground<br>Signal Ground    |  |  |

Table 5-1. UPIC Connector Pin Assignments

Notice that a driver program has a considerable number of signals available for use. It can simultaneously send up to sixteen bits of information to a parallel device through output ports A and B, or receive up to eight bits of data at a time through input port B. Furthermore, the driver can regulate the timing of transfers to and from the card with the four lines ACKNOWLEDGE INPUT, STROBE OUTPUT, DATA READY OUTPUT, and DATA READY ACKNOWLEDGE INPUT (pins 12, 18, 33 and 38, respectively, of the 40-pin connection).

## The Parallel Driver's Dual Handshake

The Parallel Driver has two pairs of handshaking lines: one pair for data transfers to the device, and another pair for transfers from the device. The section of Chapter 2 titled Why It's Called a Handshake explains this transfer method.

A convenient and practical way to illustrate the Parallel Driver's dual handshake is in terms of the Apple III to Apple III connection. Table 5-2 shows the pin assignments for connection of two Apple IIIs that both have UPICs installed in them. Notice that the connections are symmetrical: Apple A pin 1 is connected to Apple B pin 13; Apple B pin 1 is connected to Apple A pin 13, and so on.

There are two separate handshakes for parallel I/O transfers: one for output (using STROBE OUTPUT and ACKNOWLEDGE INPUT), and one for input (using STROBE INPUT and ACKNOWLEDGE OUTPUT). All handshake and data line names indicate in what direction the data flows in the transfer (A to B; B to A). The handshake line names also indicate the direction of the signal with respect to Apple A (OUTPUT or INPUT).

In the descriptions that follow, all line and pin numbers refer to Apple A, and numbers in parentheses refer to points on the corresponding timing diagrams. Time intervals in the two diagrams are not to scale.

| Apple A<br>Pin Number | Apple B<br>Pin Number                                                                                          | Function                  |
|-----------------------|----------------------------------------------------------------------------------------------------|---------------------------|
| 1                     | 13                                                                                                    | Data A to B Bit Ø         |
| 2                     | 14                                                                                                    | Data A to B Bit 1         |
| 3                     | 15                                                                                                    | Data A to B Bit 2         |
| 4                     | 16                                                                                                    | Data A to B Bit 3         |
| 5                     | 17                                                                                                    | Data A to B Bit 4         |
| 6                     | 19                                                                                                    | Data A to B Bit 5         |
| 7                     | 28                                                                                                    | Data A to B Bit 6         |
| .8                    | 29                                                                                                    | Data A to B Bit 7         |
| 9                     |                                                                                                    | Unused                    |
| 1Ø                    |                                                                                                    | Unused                    |
| 11                    | 11                                                                                                    | Signal Ground             |
| 12                    | 33                                                                                                    | A to B ACKNOWLEDGE INPUT  |
| 13                    | 1                                                                                                    | Data B to A Bit Ø         |
| 14                    | 2                                                                                                    | Data B to A Bit 1         |
| 15                    | 3                                                                                                    | Data B to A Bit 2         |
| 16                    | 4                                                                                                    | Data B to A Bit 3         |
| 17                    | 5                                                                                                    | Data B to A Bit 4         |
| 18                    |                                                                                                    | Unused                    |
| 19                    | 6                                                                                                    | Data B to A Bit 5         |
| 2Ø                    | 38                                                                                                    | A to B STROBE OUTPUT      |
| 21                    |                                                                                                    | Unused                    |
| 22                    | and the second second second                                                                                   | Unused                    |
| - 23                  |                                                                                                    | Unused                    |
| 24                    |                                                                                                    | Unused                    |
| .25                   | and the second strategy and the second strategy and the second strategy and the second strategy and the second | Unused                    |
| 26                    |                                                                                                    | Unused                    |
| 27                    |                                                                                                    | Unused                    |
| - 28                  | $\tau$                                                                                                    | Data B to A Bit 6         |
| 29                    | 8                                                                                                    | Data B to A Bit 7         |
| 3Ø                    | 3Ø                                                                                                    | Signal Ground             |
| 31                    |                                                                                                    | Unused                    |
| 32                    |                                                                                                    | Unused                    |
| 33                    | 12                                                                                                    | B to A ACKNOWLEDGE OUTPUT |
| 34                    | 34                                                                                                    | Signal Ground             |
| 35                    | 35                                                                                                    | Signal Ground             |
| 36                    | 36                                                                                                    | Signal Ground             |
| 37                    | 37                                                                                                    | Signal Ground             |
| 38                    | 2Ø                                                                                                    | B to A STROBE INPUT       |
| 39                    | 39                                                                                                    | Signal Ground             |
| 40                    | 4Ø                                                                                                    | Signal Ground             |

Table 5-2. Apple III to Apple III Pin Connections
### The Output Handshake

The output handshake proceeds like this (Figure 5-2):

- When Apple B is ready to accept data, it sets A to B ACKNOWLEDGE INPUT high (1).
- 2. This sets into motion the output sequence. After waiting a minimum of 44 microseconds, the Parallel Driver places data on the Data A to B lines (2), and 13 microseconds later signals that the data is there with an 8 microsecond pulse on A to B STROBE OUTPUT (3-4).
- 3. When Apple B detects valid data, it reads the data. Within 12 microseconds after it receives A to B STROBE OUTPUT, Apple A sets A to B ACKNOWLEDGE INPUT low (5). This pulse should stay low for at least 50 nanoseconds (6) if the receiver will not immediately be ready for the next byte.

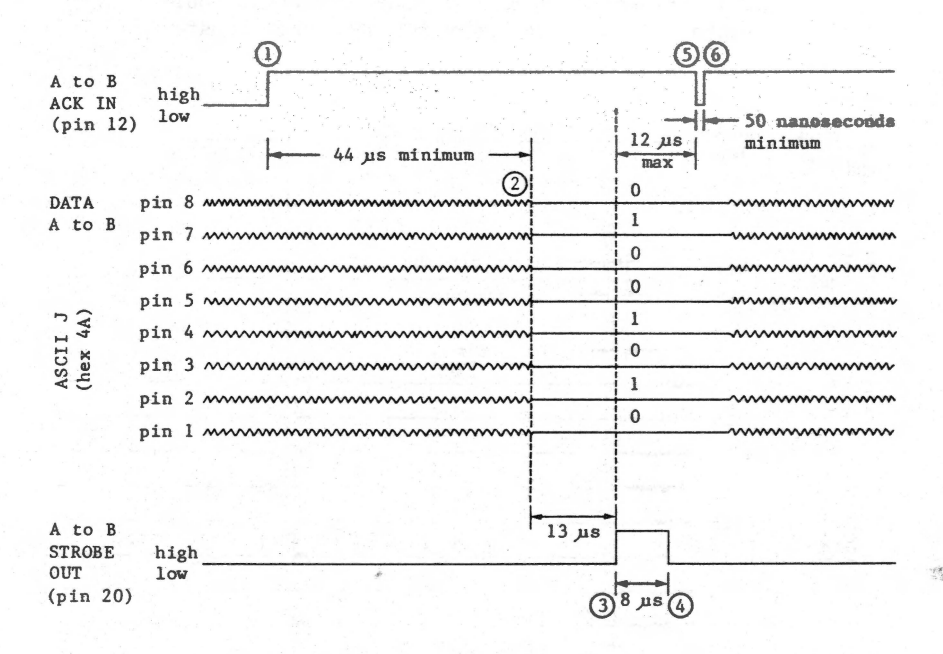

Figure 5-2. Parallel Output Handshake

### The Input Handshake

The procedure for data input is similar (Figure 5-3):

- 1. As soon as Apple A is ready to read data, the Parallel Driver sets B to A ACKNOWLEDGE OUTPUT high (7).
- 2. When Apple B detects that B to A ACKNOWLEDGE OUTPUT is high, it waits at least 1 microsecond before sending data to the input port (8). Apple B indicates to Apple A that there is data on the bus by setting the B to A STROBE INPUT line high for at least 50 nanoseconds (9). The data must remain valid for at least 1 millisecond or until Apple A sets B to A ACKNOWLEDGE OUTPUT high.
- 3. When it detects B to A STROBE INPUT, Apple A immediately sets B to A ACKNOWLEDGE OUTPUT low (1Ø). It spends at least 43 microseconds processing the character before it sets B to A ACKNOWLEDGE OUTPUT high to signal that it is ready for the next transfer (11).

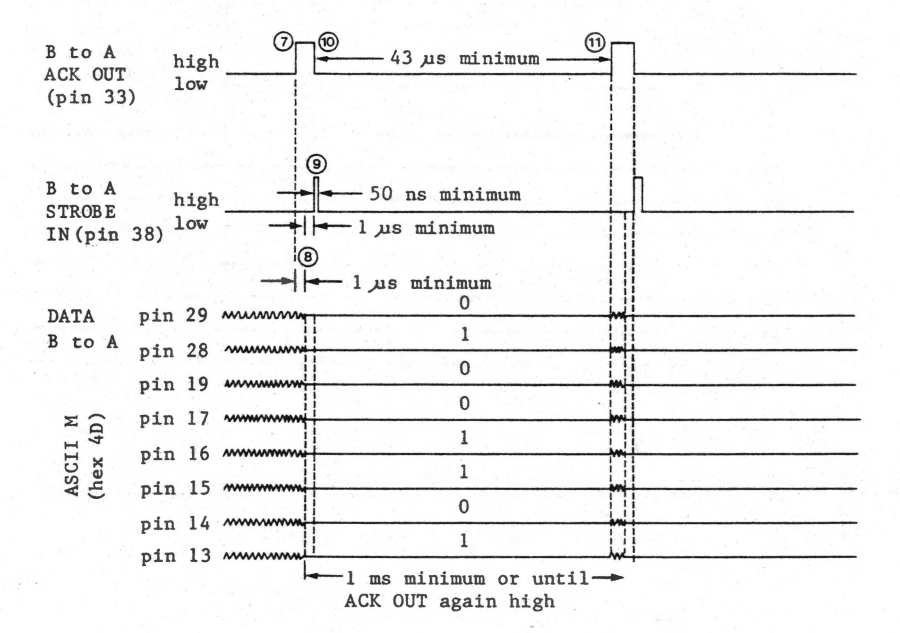

Figure 5-3. Parallel Input Handshake

## The Configuration Block

The Device Configuration Block (DCB) for the Parallel Driver has only three parameters:

- LFREM removes <LF> whenever it immediately follows <CR> (DCB position Ø)
- IMREAD determines whether or not the driver should wait for enough characters or simply read what is currently in the input buffer and quit (DCB position 1)
- CTRLWRD sets the polarity of the handshaking signals (DCB position 2)

When two Apple IIIs with UPICs are connected together, set all three parameters to  $\emptyset\emptyset$  (their default setting) using the System Configuration Program. The sections that follow describe how to determine the settings of the Parallel Driver parameters for other applications.

### LFREM (Remove (LF))

Pascal and BASIC expect each input statement to end with a  $\langle CR \rangle$ but no  $\langle LF \rangle$ . Both languages mistakenly interpret  $\langle LF \rangle$  after  $\langle CR \rangle$  as the first character of the next command. Set LFREM to 40 to have .PARALLEL automatically remove any  $\langle LF \rangle$  that immediately follows a  $\langle CR \rangle$ .

If the Apple III is to transmit normal 8-bit data, set LFREM to  $\emptyset \emptyset$ .

### IMREAD (Immediate Read)

If you set INREAD to  $4\emptyset$ , the Parallel Driver reads whatever characters are currently in the input buffer, (however few) and then returns control immediately to the program that made the read request. If you set IMREAD to  $\emptyset\emptyset$ , this does not occur.

No matter which way IMREAD is set, two other conditions cause data reading to stop:

- the requested number of characters have been transferred
- a byte called IS\_NEWLINE contains FF and the driver receives the same character as the one stored in a field called NEWLINE

Control request #2 (described in Appendix B) determines the contents of both IS NEWLINE and NEWLINE.

## CTRLWRD (Control Word)

CTRLWRD sets the polarities of the handshaking signals the UPIC uses. If a bit is set to 1, the corresponding two signals are negative; that is, clocked on the falling edge ( $\emptyset V$  is "high"). If a bit is set to  $\emptyset$ , the two signals are positive--clocked on the rising edge (5V is "high").

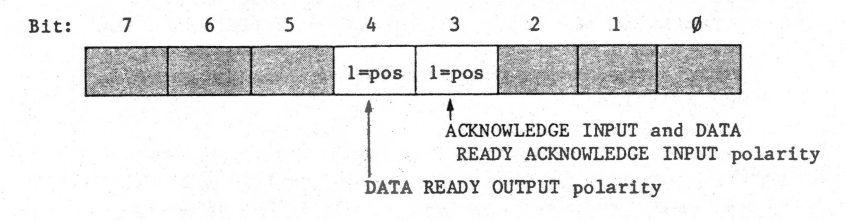

Table 5-3. CTRLWRD Bit Assignments

## **Parallel Driver Applications**

This section explains several advanced applications of the UPIC used with the Parallel Driver. These applications make use of status and control requests (Appendix B); thus, unless you are an experienced programmer, you may have difficulty using them.

### Apple III to Apple III

The .PARALLEL driver doesn't define any conventions for the start or termination of a file transfer. It merely writes characters when the receiver indicates that it is ready, and reads characters when Apple A is ready and data is valid. Thus your sending and receiving programs must signal the start and end of files.

The simplest way to transfer text files is to use the GET statement with a string variable to get one character at a time. When the receiving program reads a string of length zero, a carriage return has been read and it should write a carriage return to the destination file. The sending program should send a <CTRL-C> as an end-of-file character. <CTRL-C> is read by the GET statement as a valid character, and it cannot normally be in a text file. For this type of transfer, set both IMREAD and LFREM to  $4\emptyset$ .

Data files are more difficult to transfer since the data stream can contain any of the control characters. In this case you should probably send the length of the block of data in the first bytes of the transfer. For this type of transfer, set both LFREM and IMREAD to  $\emptyset\emptyset$ .

### Terminal Emulator

If you use an Apple III as a terminal for another Apple III, you can turn IMREAD and LFREM on, and use the following Business BASIC program to read characters entered at the other Apple's keyboard and display them on the screen:

| 1Ø  | OPEN#1, ".PARALLEL"        | :REM | TURN | ON CARD            |
|-----|----------------------------|------|------|--------------------|
| 2Ø  | ON KBD GOTO 100            | :REM | GOTO | 100 IF KEY PRESSED |
| 3Ø  | GET#1 AS:PRINT AS;:GOTO 30 | :REM | READ | CHARACTERS         |
| 100 | PRINT#1; CHR\$ (KBD);      | :REM | SEND | TYPED CHARS        |
| 11Ø | GOTO 2Ø                    |      |      |                    |

### Output Port

You can convert the Apple III UPIC into a 16 bit output port (using Output Ports A and B) without too much difficulty. The advantage of a port is that it holds a character stable on the output lines until the next character is sent to it. Output Port A is at address  $C\emptyset 8\emptyset + s\emptyset$ ; Output Port B is at address  $C\emptyset 81 + s\emptyset$  (in both cases, s is the slot number). Refer to the section of Chapter 6 called Summary of Hardware Addresses for further details.

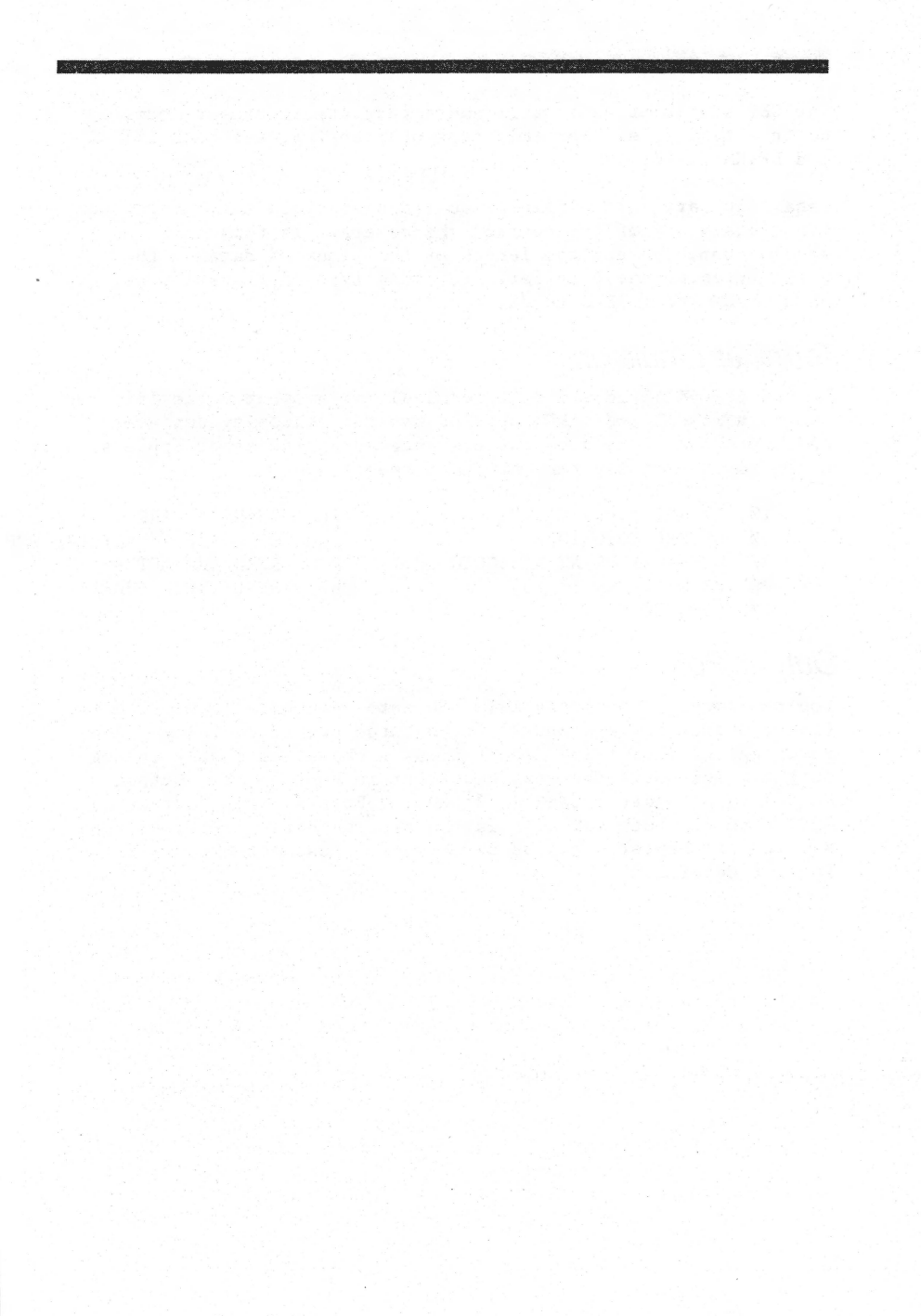

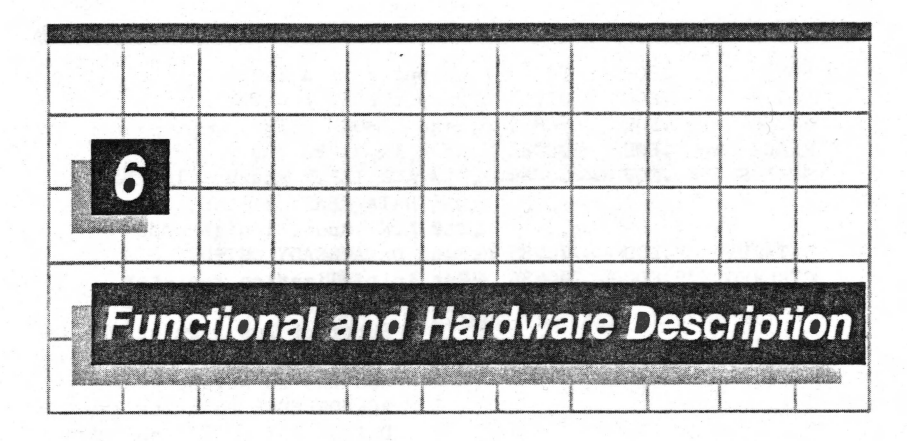

This chapter presents the Apple III UPIC's circuits in order of function: first the control circuitry, then the I/O circuitry, and finally the handshaking logic. Refer to the schematic in Appendix C as you read the descriptions. References to integrated circuits are by their card coordinates. These coordinates are written next to the part numbers for the chips on the schematic. Appendix D gives the pin assignments of the peripheral connectors on the main board inside the Apple III computer. All the signals that begin on the left side of the schematic are taken from pins in the peripheral connector slot where you installed the UPIC.

In all the descriptions that follow, s denotes the slot number.

## Addressing Conventions

There are certain addresses that you can write to or read from to control the operation of the UPIC. These hardware addresses are in the range

 $C\emptyset 8\emptyset + s\emptyset$  to  $C\emptyset 87 + s\emptyset$ 

For example, if you installed the UPIC in slot 3, you should write to the addresses from CØBØ through CØB7.

To make this section easier to read, hardware addresses are given as if they were declared in an assembly language program written for the TLA (Pascal) assembler, the same one used for the two UPIC drivers. The following assembler directives assign a number to each of the constants for reference purposes.

| PORTA   | .EQU  | ØCØ8Ø | ;Output Port A latch                            |
|---------|-------|-------|-------------------------------------------------|
| PORTB   | .EQU  | ØCØ81 | ;Output PORT B latch                            |
| STROBE  | .EOU  | ØCØ82 | Send STROBE OUTPUT                              |
| READB   | . EOU | ØCØ83 | Read Input Port B                               |
| STATUS  | .EOU  | ØCØ84 | :DL7 ACK INPUT status, 1 = high                 |
|         |       |       | :DL6 DATA READY status, 1 = high                |
|         |       |       | :DLØ ACK input, l=high code                     |
| DATARDY | . EOU | 00085 | Send DATA READY OUTPUT                          |
| CTRLREG | EOU   | 00086 | :Set initialization register                    |
| • manua |       | popoo | Bit# Function                                   |
|         |       |       | · Ø Subtract 2us from strobe leon               |
|         |       |       | · 1 Add Aug to stroke width l=on                |
|         |       |       | · 2 Add Sus to stroke width l=on                |
|         |       |       | · 3 ACKNOLT EDCE polarity l=positive            |
|         |       |       | , DATA DEADY OUTDUT and anite                   |
|         |       |       | ; 4 DATA READI COTFOI POTATILY,<br>; 1=positive |
|         |       |       | ; 6 1=enable DATA READY ACKNOWLEDGE             |
|         |       |       | ; Interrupt Request; Ø=disable                  |
|         |       |       | ; 7 l=enable ACKNOWLEDGE INPUT                  |
|         |       |       | ; Interrupt Request; Ø=disable                  |
|         |       |       | ;NOTE: Register initialized to zero             |
| CLEAR   | .EQU  | ØCØ87 | Clear ACKNOWLEDGE, DATA READY OUTPUT            |
|         | •     |       |                                                 |

Thus, to read the value of Port B into the Accumulator, just do the  $65\emptyset2$  assembly language operations

| LDY | DEVOFF  | ;Put slot # offset into Register Y |
|-----|---------|------------------------------------|
| LDA | READB,Y | ;Read port B into the Accumulator  |

The second LDA operation adds the value in the Y register (the slot # offset) to the value in READB (the base address) and reads data from that address. But we are getting ahead of ourselves. Let's take a look at the hardware.

## **Address Decoding**

Operations that the UPIC can perform are initiated by read or write operations to certain hardware addresses. IC 4C (a 74LS138) is a 3-to-8 decoder that selects one of its outputs depending on the state of the address lines. When an address between PORTA ( $C\emptyset 8\emptyset + s\emptyset$ ) and CLEAR ( $C\emptyset 87 + s\emptyset$ ) is on the address lines, the decoder output that corresponds to the value of the address lines A2, A1, A $\emptyset$  goes low. The rest of the outputs remain high. Each of the eight output lines of the

| Address Lines<br>A2 Al AØ |   | Selected<br>by Address Name |      | Circuitry Selected |                                                  |
|---------------------------|---|-----------------------------|------|--------------------|--------------------------------------------------|
| ø                         | ø | ø                           | CØ8Ø | PORTA              | Output Port A latch                              |
| ø                         | Ø | 1                           | CØ81 | PORTB              | Output Port B latch                              |
| ø                         | 1 | Ø                           | CØ82 | STROBE             | Initiate STROBE OUTPUT                           |
| Ø                         | 1 | 1                           | CØ83 | READB              | Read Input Port B                                |
| 1                         | Ø | Ø                           | CØ84 | STATUS             | Read status bits                                 |
| 1                         | Ø | 1                           | CØ85 | DATARDY            | Set DATA READY OUTPUT                            |
| 1                         | 1 | Ø                           | CØ86 | CTRLREG            | Set control register                             |
| 1                         | 1 | 1                           | CØ87 | CLEAR              | Clear DATA READY OUTPUT<br>and ACKNOWLEDGE INPUT |

decoder goes to a different part of the circuitry, turning on various functions. The signals are defined as follows:

For example, the circuitry to Output Port B can be selected by the following code.

| LDY | DEVOFF   | ;F |
|-----|----------|----|
| STA | PORTB, Y | ;5 |

Put slot # offset into Register Y Send contents of Accum. to Port B

A more complete summary of the effects of writing to the various addresses on the UPIC is presented at the end of the chapter.

## **Control Register**

IC 5B (a 74LS273) is an 8-bit latch that stores the current status of the UPIC, such as the strobe pulse duration, interrupt mode status, and handshaking polarity.

Data is gated from the data bus into the status latch whenever CTRLREG (CØ86 + sØ) is written to. The contents of the latch are set to zero whenever the  $\overline{IORES}$  line goes low. This occurs when the power is turned on, or when a  $\langle CTRL-RESET \rangle$  is done. The meaning of the information stored in the latch is as follows:

### Bit # Function

36

| Ø | Subtract 2 $\mu$ sec from strobe width, $1 = on$            |
|---|-------------------------------------------------------------|
| 1 | Add 4 usec to strobe width, $\emptyset$ =none added, 1 = on |
| 2 | Add 8 asec to strobe width, $\emptyset$ =none added, 1 = on |
| 3 | Set ACKNOWLEDGE and DATA READY ACKNOWLEDGE INPUT            |
|   | polarities; l = positive                                    |
| 4 | Set DATA READY OUTPUT polarity; l=positive                  |
| 5 | Set STROBE polarity, 1=positive                             |
| 6 | 1=enable DATA READY ACKNOWLEDGE Interrupt Request           |
| 7 | l=enable ACKNOWLEDGE Interrupt Request                      |

The parallel driver uses this register in two ways. Bits  $\emptyset$  through 5 are the parameters set by the variable CTRLWRD from the Device Configuration Block. The drivers set these when the UPIC is opened. For example

| LDY | DEVOFF     | ;Put the slot # offset into Y      |
|-----|------------|------------------------------------|
| LDA | CTRLWRD    | ;Put UPIC's parameters into Accum. |
| STA | CTRLREG, Y | ;Save the parameters in latch      |

will set the value of the control register to the UPIC parameters that you specified in the DCB.

The driver uses bits 6 and 7 to maintain the current status of the UPIC. Bit 6, the Enable DATA READY ACKNOWLEDGE bit, enables or disables interrupts for read requests. Bit 7, the Interrupt Request bit, enables or disables interrupts for write requests. You can disable interrupts for read requests as follows:

| LDY | DEVOFF     | ;Put the slot # offset into Y    |
|-----|------------|----------------------------------|
| LDA | CTRLWRD    | ;Get current status of the UPIC  |
| AND | #ØBF       | ;Turn off bit 6, disable reads   |
| STA | CTRLWRD    | ;Update current status variable  |
| STA | CTRLREG, Y | ;Save new status in status latch |

The current status of the control register must always be maintained in software (CTRLWRD) since there is no way to read the contents of CTRLREG.

## Input Port B

IC 6B (a 74LS244) is an 8-bit buffer that is used to transfer signals from the peripheral device to the Apple III. Data is driven from the UPIC's input lines (lines 29,28,19,17-13) onto

37

the Apple III's data lines (slot pins 42-49) whenever READB (CØ83 + sØ) is addressed.

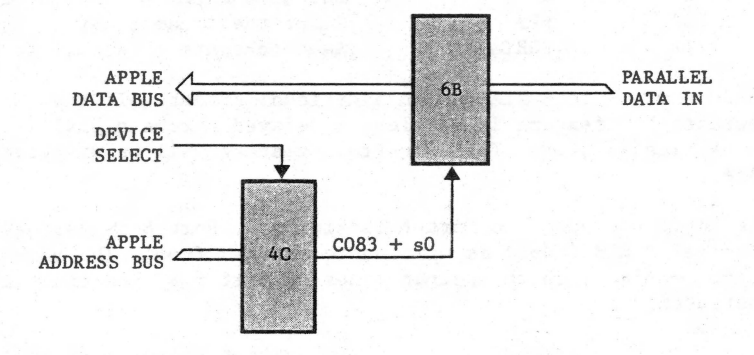

Figure 6-1. Input Port Block Diagram

## **Output Ports A and B**

ICs 6A and 6C are 8-bit latches (74LS374) that are used to transfer data from the Apple III's data lines to the external device. Each of them latches, or stores, the data that is on the data lines when it sees the signal on its pin 11 go from a logic low to a logic high.

Data is latched into Port A whenever the address PORTA  $(C\emptyset 8\emptyset + s\emptyset)$  is detected, and when the Read/Write signal (pin 18 of the peripheral connector slot) is low; that is, data is latched into Port A whenever PORTA is written to. This operation is performed by the NOR gate 2A (a 74LSØ2) which is followed by an inverter, chip 4B (a 74LSØ4). The resulting operation is PORTA AND R/W. It goes low when a write to PORTA is performed, and goes high (latching the data) when the R/W line goes high again.

Port A should be used whenever additional strobe lines are needed. Use of Port B lines for software-controlled strobes will result in multiple strobing because of the address "lookahead" feature of the microprocessor. The value  $\emptyset \emptyset$  can be placed on the output lines of Port A by the following instructions:

| LDY | DEVOFF   | ;Put slot # offset into Register Y |
|-----|----------|------------------------------------|
| LDA | #ØØ      | ;Clear the Accumulator             |
| STA | PORTA, Y | ;Send contents of Accum. to Port A |

Doing a write to PORTA has an additional effect. If the "autostrobe" feature is enabled, a delayed strobe signal is automatically sent. The autostrobe feature will be discussed later.

The logic connected to Port B is simpler. Port B is latched whenever PORTB (CØ81) is written to or read from. The value \$FF could be placed on the output lines of Port B by the following instructions:

| LDY | DEVOFF  | ;Put slot # offset into Register Y |
|-----|---------|------------------------------------|
| LDA | #ØFF    | ;Put an \$FF into the Accumulator  |
| STA | PORTB,Y | ;Send contents of Accum. to Port B |

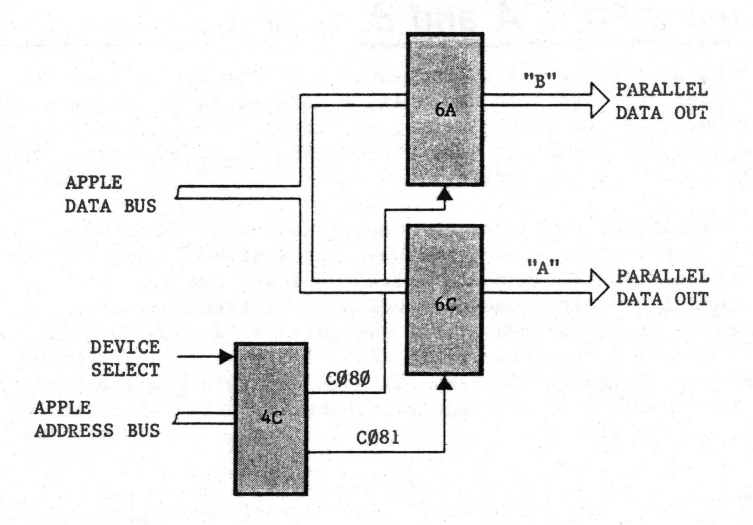

Figure 6-2. Output Port Block Diagram

## **Read Only Memory (ROM)**

IC 5C is a 512x8 ROM containing the software the UPIC uses in Apple II Emulation mode. The code in the ROM is divided into two portions. The low 256 bytes is a printer driver for printers that have automatic linefeed (for example, Centronics). The high 256 bytes contain a printer driver that adds linefeeds after carriage returns. These drivers are identical to those on the Apple II Parallel Printer and Centronics Printer cards.

When a PR#s is done from Apple II Emulation mode, address  $Cs\emptyset\emptyset$ is automatically set as the address of the character output routine. The code in the ROM is being addressed whenever the I/O SELECT line is low; that is, when the address on the address lines is between  $Cs\emptyset\emptyset$  and CsFF. (Recall that s is the slot number.) The lower half of the code is selected when the PRINTER L.F. switch (pin 19 of the ROM) is set to AUTO (the open position). The upper half is selected when the switch is closed (that is, in the NORM position).

Through a technique called address line remapping, the state of the ACKNOWLEDGE INPUT signal is monitored. This allows different code to be executed, depending on the state of the ACKNOWLEDGE INPUT signal.

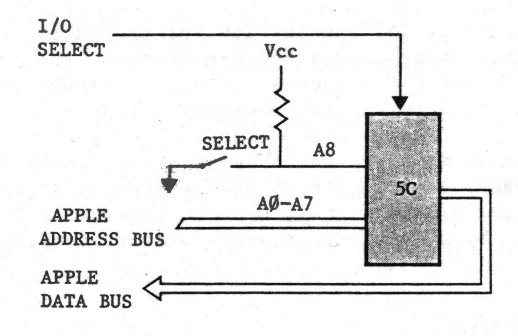

Figure 6-3. Read Only Memory

## Strobe Circuitry

IC 3B (a 74LS161) is a presettable counter used to generate strobe pulses from  $1\pm0.5$  to  $15\pm0.5$  microseconds in duration. It is clocked from the system clock, ClM, which has a period of about 0.98 microseconds.

The maximum count is set by pins 5, 6 and 9 of the 74LS273 control register, as explained in a prior section of this chapter. The lowest count bit is wired low, giving a minimum strobe width of 1 microsecond.

The count cycle is started by a high to low transition at pin 9 of the counter. This transition can be caused by two conditions:

A write operation to STROBE
 A write operation to PORTA when autostrobe is on

The autostrobe feature is controlled by IC 1B, a 74LS74 flip-flop. Autostrobe is turned on when address space Csxx is accessed. It can be turned off by a read from or a write to CLEAR (C $\emptyset$ 87 + s $\emptyset$ ). The autostrobe feature is primarily intended to provide automatic strobes for Apple II Emulation mode; however, it can be used to help write more compact code for other applications.

The output line, pin 15, remains low for the entire count cycle; when the maximum value is reached, the output line goes high. Since the output line is inverted, and then connected directly to the enable pin (pin 4), the counter is turned off, and the output remains high until a new count cycle is started. Before the output signal is sent to the device, it is EXCLUSIVE-ORed with the STROBE polarity, pin 16 of the control register. This causes the final STROBE signal, sent to the device through connector pin 18, to have the proper polarity assigned to it.

# Handshaking

IC 3A (a 74LS74) is a D-type flip-flop that is used to handle much of the handshaking. Both sides of the IC are cleared by a write to the address CLEAR ( $C\emptyset 87 + s\emptyset$ ) or by a low signal on IORES (pin 31). The DATA READY OUTPUT (pin 33) is generated when DATARDY ( $C\emptyset 85 + s\emptyset$ ) is addressed. The peripheral device responds by placing a signal on the DATA READY ACKNOWLEDGE line (pin 38), which clocks the flip-flop, removing the DATA READY

signal, and setting the D6 data line to a logic high. This response can be detected by reading from STATUS (CØ84 + sØ), and testing bit 6. This sequence is generally used for input handshaking. A simple one-character read could be performed as follows:

|            | STA | DATARDY, Y | ;Set DATA READY OUTPUT     |
|------------|-----|------------|----------------------------|
|            |     |            | ;Clear D.R. ACKNOWLEDGE IN |
| GET STATUS | LDA | STATUS, Y  | ;Get status bits           |
|            | ASL | A          | ;Move bit 6 to bit 7       |
|            | BPL | GET STATUS | ;No ACKNOWLEDGE; try again |
|            | LDA | READB,Y    | ;ACK sent; read byte into  |

Output handshaking is generally handled with the STROBE and ACKNOWLEDGE lines (pins 18 and 12). A write to STROBE (CØ82 +  $s\emptyset$ ) sends the strobe signal telling the peripheral that valid data is on the data lines. A STROBE signal automatically clears the ACKNOWLEDGE bit of the flip-flop. Once the peripheral has read the data, it responds with the ACKNOWLEDGE (ACK) signal telling the computer that it has received the data. The acknowledge signal is placed on data line DIØ, where it can be detected by doing a read from STATUS ( $C\emptyset 84 + s\emptyset$ ) and testing bit  $\emptyset$ . A single-byte write operation can be done through Port A as follows.

|         | STA | PORTB,Y   | ;Place character in Port A |
|---------|-----|-----------|----------------------------|
| •       | STA | STROBE, Y | ;Send STROBE OUTPUT        |
|         |     |           | ;Clear ACKNOWLEDGE INPUT   |
| GET ACK | LDA | STATUS,Y  | ;Read status bits          |
|         | LSR | A         | ;Put ACK into Carry bit    |
|         | BCC | GET_ACK   | ;ACK not set; try again    |

The polarity of the handshaking signals (STROBE OUTPUT, ACKNOWLEDGE INPUT, DATA READY OUTPUT, and DATA READY ACKNOWLEDGE INPUT), is inverted by EXCLUSIVE-OR gate IC 4A. The state of the polarity is determined by the values present in bits 3, 4, and 5 of the Control Register.

### **Connector Filters**

All of the signals on the peripheral connector are filtered to reduce interference by the computer with other electronics equipment. This filtering is done by routing each of the input and output lines through a ferrite core inductor and capacitor (LC) filter.

41

### Summary of Hardware Addresses

#### PORTA CØ80 + s0

- 1. A write to PORTA will latch whatever is on the data lines into IC 6C. This data remains on the 40 pin connector lines  $2\emptyset-27$  until PORTA is written to again.
- 2. If autostrobe is enabled, a write to PORTA will also send a STROBE signal.
- PORTB CØ81 + sØ
  - 1. A read or a write to PORTB will latch whatever is on the data lines into IC 6A. This data remains on the  $4\emptyset$  pin connector lines 1-8 until PORTB is written to again. For a read operation, the data on the lines is undefined.
- STROBE CØ82 + sØ
  - 1. A write to STROBE will generate the STROBE signal with duration and polarity as set in the control register.
  - 2. When the STROBE signal is generated, it causes the ACKNOWLEDGE status to be cleared (see STATUS).
- READB CØ83 + sØ
  - A read of READB allows the computer to read Port B (IC 6B). Input Port B is 40-pin connector lines 13-17, 19, and 28-29.

#### STATUS CØ84 + sØ

- A read from STATUS will return the values of three of the UPIC's signals:
  - DL7 = The ACKNOWLEDGE (ACK) status:
    - Turned on by ACKNOWLEDGE INPUT.
    - Turned off by STROBE signal or reset.
  - DL6 = The DATA READY status:

Turned on by a read or write to DATARDY. Turned off by a pulse on the DATA READY ACKNOWLEDGE INPUT line.

DLØ = The ACKNOWLEDGE signal:

Mirrors the ACKNOWLEDGE INPUT, but always is positive true logic (uses polarity).

| 2.<br>DATARDY | If the interrupts are enabled (by setting bits 7 and 6 of<br>the control register), then ACK status (DL7) and/or DATA<br>READY status (DL6) will result in an IRO signal.<br>$\underline{C\emptyset85} + \underline{s\emptyset}$ |
|---------------|----------------------------------------------------------------------------------------------------|
| 1.            | A write or read to DATARDY sets the Data Ready flip-flop.                                                                                                    |
| 2.            | DL6, the read interrupt bit, is turned off.                                                                                                    |
| CTRLREG       | <u>CØ86</u> + <u>sØ</u>                                                                                                    |
| 1.            | A write to CTRLREG causes the data on the data lines to<br>be latched into IC 5B. This is the control register for<br>the UPIC. See its description above.                                                                       |
| CLEAR         | $C\emptyset 87 + s\emptyset$                                                                                                    |
| 1.            | A read or write to CLEAR clears the handshaking flip-flop.                                                                                                    |

2. A read or write also disables the autostrobe feature.

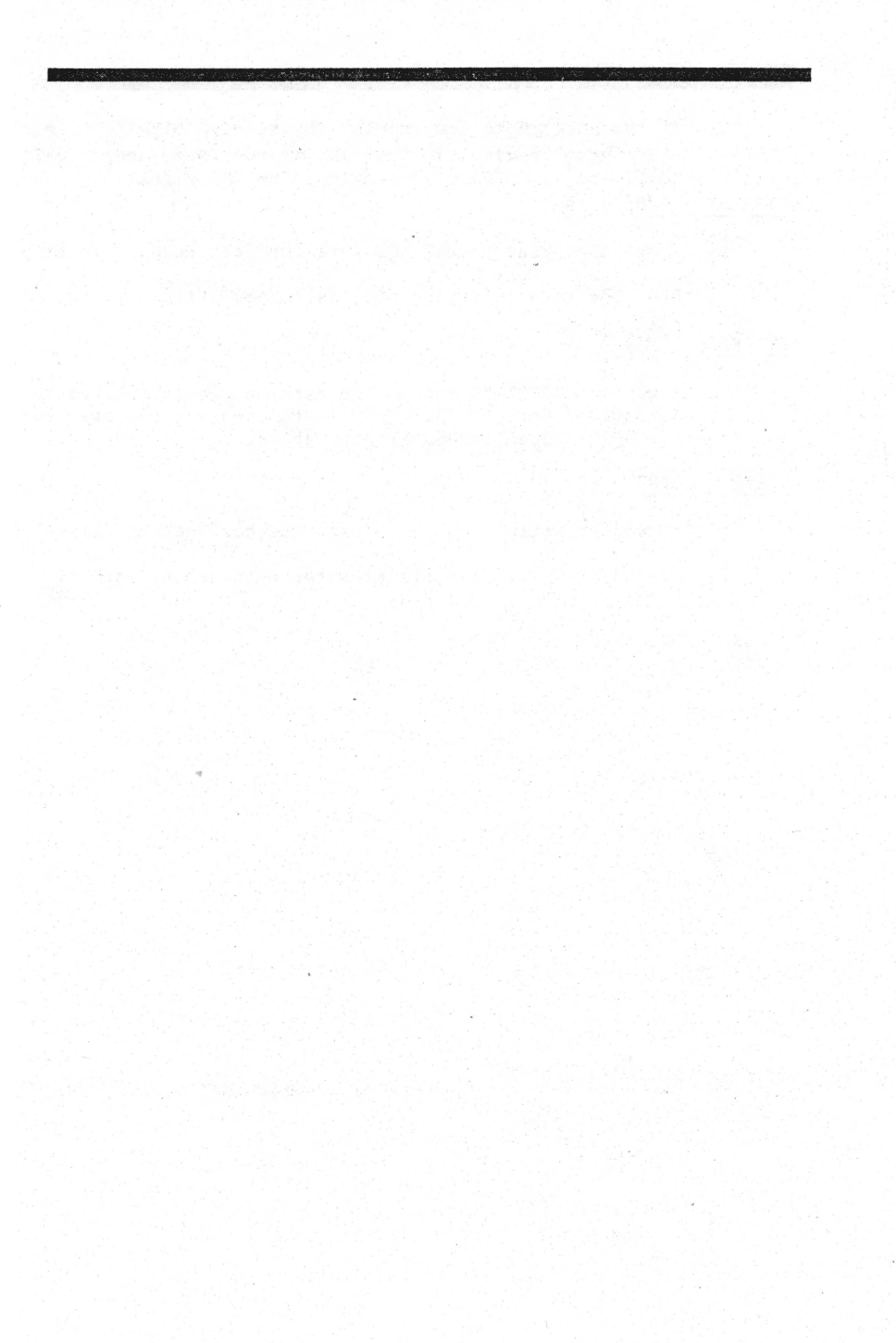

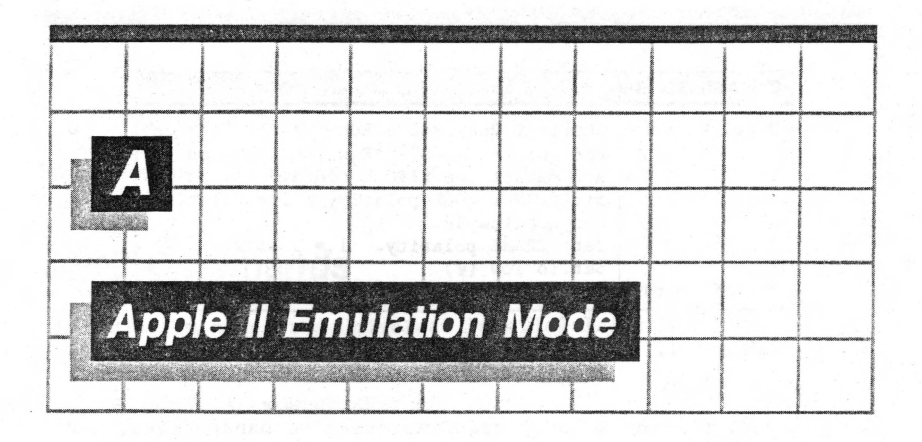

A feature of the UPIC used with the Printer Driver is the full support of Apple II Emulation mode. If you have any Apple II software that uses your printer, and if your printer is one of those listed in the preface, simply plug your 20 pin printer connector into the UPIC (as explained in Chapter 2), put the Apple III into Emulation mode, and let it run. How to use the Apple III's Apple II Emulator is explained in the Apple III Owner's Guide.

In the explanations that follow, s is the number of the slot in which you have installed the UPIC; <CTRL-keyname> means "hold down the CTRL key while pressing the key called keyname"; <RETURN> denotes the RETURN key, etc.

## Setting the Strobe

Turning the Apple III on or pressing <CTRL-RESET> automatically sets up the UPIC for the most commonly used printers; that is, the UPIC issues negative STROBE pulses that are 3µs long, and it expects to receive negative ACKNOWLEDGE pulses. All of the commonly used printers listed in the preface expect the same setting (CTRLWRD =  $\emptyset\emptyset$ ).

If your printer requires a STROBE pulse of a different length, or if it uses STROBE or ACKNOWLEDGE signals of positive polarity, then you must POKE the proper value into the control word (CTRLWRD) at address CØ86 + sØ on the UPIC. (CTRLWRD is simply a name for DCB parameter 3, shown in Table 2-4.) Table A-l shows how the bits in the control word, and hence in the value you must POKE, are assigned.

| CTRLWRD Bit #                                     | Function                                                                                                    |
|---------------------------------------------------|----------------------------------------------------------------------------------------------------|
| <pre>Ø (right bit) 1 2 3 4 5 6 7 (left bit)</pre> | Subtract 2µs from STROBE width. $l = on$<br>Add 4µs to the STROBE width. $l = on$<br>Add 8µs to the STROBE width. $l = on$<br>Set ACKNOWLEDGE polarity. $l = positive$<br>Not applicable<br>Set STROBE polarity. $l = positive$<br>Set to low (Ø)<br>Set to low (Ø) |

Table A-1. CTRLWRD (Control Word) Bit Assignments

For example, if your printer requires positive handshaking, and a strobe length of 5us, you want to set the control word bits to  $\emptyset\emptyset1\emptyset1\emptyset11$ . This corresponds to a decimal value of 43. If your UPIC is in slot 1, then the desired address is  $C\emptyset86 + 1\emptyset = C\emptyset96$ , which is 493 $\emptyset$ 2 in decimal. So do this:

POKE 49302,43 :REM INITIALIZE CONTROL REGISTER

## Turning the UPIC On and Off

The following commands all pertain to Apple II Emulation mode only. They have no effect when the Apple III is not in Emulation mode.

You can turn on the printer from the keyboard with the command

s<CTRL-P><RETURN>

(UPIC is in slot s), and turn it off with the command

Ø<CTRL-P><RETURN>

From BASIC the command

PR#s <RETURN>

turns on the UPIC. All subsequent output will go to the printer as well as to the screen.

When you use the command

PR#Ø <RETURN>

all subsequent output will go to the screen only.

## **UPIC Commands**

In Emulation mode, the Universal Parallel Interface Card commands take the form

<CTRL-I> <command> <RETURN>

In the case of the Change Line Width (N) command, there is also a number before the command indicating the new line width to use.

Each command must be preceded by <CTRL-I> (or another control character; see next paragraph) and followed by <RETURN>.

You can change <CTRL-I> to any other control character from <CTRL-A> through <CTRL-Z> by simply typing <CTRL-I> followed by the new control character; typing the two in reverse order changes it back. For example, typing <CTRL-I><CTRL-Q> changes the control character to <CTRL-Q>; typing <CTRL-I><CTRL-I> changes it back. This is useful if you want to list on the printer a program that contains <CTRL-I>.

You can type in these commands at the keyboard or embed them in programs (for example, in a BASIC PRINT statement).

### Change Line Width (line-width N)

The N command changes the number of characters printed per line from its current value to the one specified by line-width. Legal values of line-width are from 40 through 255. The default line width is 40. This command also turns off the video screen.

For example, to print data on an 80-column printer, type in

<CTRL-I>8ØN<RETURN>

### Restore Video Display (I)

The I command restores the video display as the output device, and changes the line width back to  $4\emptyset$ .

### Toggle the Linefeed Switch (K)

If the Printer L.F. switch on the UPIC is set to NORM, the K command causes the UPIC to suppress linefeed characters normally sent to the printer after each carriage return character. Type the command again, and the UPIC will resume sending linefeeds.

If the Printer L.F. switch is in the AUTO position, this command has no effect.

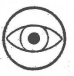

Some printers don't print out a line until they receive the linefeed character. Turning off linefeed may cause some printers to stop printing altogether.

Here is a BASIC program that sets the printer width to 132, prints a line on the printer only, and then prints another line on both the screen and the printer. Notice that the line width is reset to  $4\emptyset$  when output to the screen is turned back on.

| 1Ø | PR#1 :REM TURN ON CARD  | IN SLOT 1                  |
|----|-------------------------|----------------------------|
| 2Ø | I\$ = "" :REM           | SET IS TO CONTROL-I        |
| 3Ø | PRINT I\$;"132 N" :REM  | SET LINE WIDTH TO 132      |
| 4Ø | REM                     | ALSO TURNS OFF SCREEN      |
| 5Ø | PRINT "THIS LINE PRINTS | ON THE PRINTER ONLY"       |
| 6Ø | PRINT I\$;"I" :REM      | RESTORE VIDEO, 40 COLUMNS  |
| 7Ø | PRINT "THIS LINE PRINTS | ON THE PRINTER AND SCREEN" |
| 8Ø | PR#Ø :REM               | TURN THE CARD OFF          |
| 9Ø | END                     |                            |
|    |                         |                            |

For more information about use of the Apple III UPIC in Emulation mode, please refer to the Apple II Parallel Printer Card Manual or Centronics Printer Card Manual.

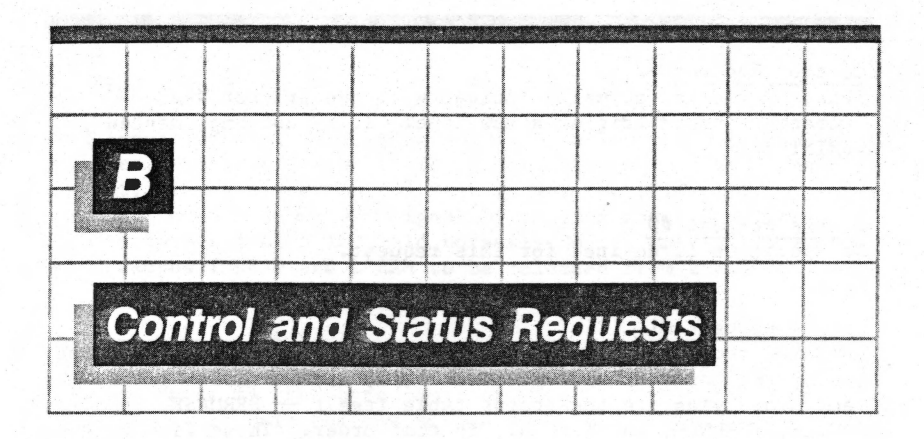

A number of SOS control and status requests are available for controlling the operation of a device and checking its condition. The next two sections explain their significance as used by the Printer Driver and the Parallel Driver. The section after that discusses how to make your own Pascal requests. The final sections list the demonstration programs.

## Printer Driver Control and Status Requests

Using these control and status requests, you can write programs that constantly monitor the status of the printer. If the printer is turned on, has a good ribbon, and has paper, then your program can safely send information to it; otherwise the program should send a diagnostic message to the screen.

#### Control Request #Ø

This request resets the Printer Driver, clearing its output buffer of all information currently waiting to be printed. This request also turns off interrupts on the UPIC; thus if the printer sends an ACKNOWLEDGE signal after the Apple sends Control Request  $\emptyset$ , the UPIC will not respond. (Normally, when the UPIC receives the acknowledge signal, the Printer Driver responds by sending characters from the buffer to the printer.)

#### Control Request #1

This SOS request sends six bytes to the printer: first a byte containing the number of bytes that follow ( $\emptyset$ 5); then a five byte status table -- ERRMASK, ERRSTAT, AUTOLF, CTRLWRD, and TIMEOUT, in that order. All five of these bytes are discussed in Chapter 4.

#### Control Request #2

This SOS request normally indicates to the printer what character should trigger a new line. It is not implemented in .PRINTER.

Status Request  $\#\emptyset$ No operation is defined for this request.

#### Status Request #1

This SOS request causes the printer to send back six bytes: the first byte contains the byte count ( $\emptyset$ 5) of the status table; the remaining bytes are the status table itself -- ERRMASK, ERRSTAT, AUTOLF, CTRLWRD, and TIMEOUT, in that order. These five bytes are explained in detail in Chapter 4.

#### Status Request #2

This SOS request normally causes the printer to send back the new line indicator character. .PRINTER places  $\$\emptyset\emptyset$  in the location your call's pointer selects.

### Status Request #3

This request causes the printer to send back five bytes containing its (error) status and buffer sizes.

| Byte: | 5                          | 4                         | 3                | 2                | 1         |  |
|-------|----------------------------|---------------------------|------------------|------------------|-----------|--|
| Γ     | high low                   |                           | high             | low              | ERRSTAT   |  |
|       | Numbe<br>charact<br>output | er of<br>ers in<br>buffer | Size o<br>output | of the<br>buffer | See Table |  |

## Parallel Driver Control and Status Requests

You can use the control and status requests described below to monitor the state of the device connected to your Apple III via the .PARALLEL driver. Later sections explain how to use these requests with Pascal and BASIC programs.

#### Control Request #Ø

This request resets the Parallel Driver: it clears the output and input buffers, destroying any information not yet read or written. It also turns off the interrupts on the card. As a result, if you issue Control Request  $\#\emptyset$ , the UPIC will not respond to an ACKNOWLEDGE signal by sending more characters to the buffer (which it would normally do). Control Request  $\#\emptyset$ also causes INREAD and LFREM to be reloaded from the DCB.

#### Control Request #1

This SOS request sends the parallel device four bytes: the first byte contains  $\emptyset$ 3 (the byte count of what follows); the remaining three bytes contain the new values for LFREM, IMREAD, and CTRLWRD. All three of these bytes are explained in Chapter 5.

These values override those in the DCB until a later Control Request  $\# \emptyset$  resets the driver or a BASIC command opens the driver again.

#### Control Request #2

This request always sends two bytes to SOS: the first byte sets the switch IS NEWLINE to either \$FF (terminate an SOS read request if it reads the same character as the one stored in NEWLINE) or  $\$Ø\emptyset$  (ignore NEWLINE). The second byte places the character in NEWLINE that will prematurely terminate an SOS read request if IS NEWLINE is set to \$FF.

#### Status Request #Ø

No operation is defined for this SOS request.

#### Status Request #1

This SOS request causes the driver to return four bytes: the first byte contains  $\emptyset$ 3 (the number of bytes that follow); the remaining three bytes contain the current values of LFREM, IMREAD and CTRLWRD. These three bytes are explained in Chapter 5. The values returned by Status Request #1 can be changed with Control Request #1.

#### Status Request #2

This request has a pointer that indicates where to store the current value of IS NEWLINE (the first byte) and NEWLINE (the second byte) that the driver is using.

<u>Status Request</u> #3 This request returns eight bytes describing the current state of the buffers:

| Byte: | 8       | 7            | 6               | 5            | 4      | 3             | 2            | 1             |
|-------|---------|--------------|-----------------|--------------|--------|---------------|--------------|---------------|
| 2.89  | 100.14  | low          | high            | low          | high   | low           | high         | low           |
|       | Numbe   | r of<br>s in | Size of<br>buf: | input<br>fer | Numb   | er of<br>s in | Size of buf: | output<br>fer |
|       | input h | uffer        |                 |              | output | buffer        | 1            | no. Peop      |

## Making Your Own Pascal Requests

This section explains how to make your own Pascal status and control requests for any of the functions outlined above.

In Pascal, the information needed for a status or a control call can be represented by the following record declaration:

> STATUS = RECORD UNIT\_NUMBER:INTEGER; STATUS\_BYTES:PACKED\_ARRAY[Ø..59] OF CHAR; CONTROL\_CODE:CONTROL\_FORMAT END;

for which the CONTROL FORMAT has been declared to be

CONTROL FORMAT = PACKED RECORD IODIR:(OUT,IN); CALL TYPE:(STATUS,CONTROL); REQUEST CODE: Ø..2Ø47 END;

A control or status request is made using the UNITSTATUS function, a standard Apple III Pascal procedure. For example

UNITSTATUS (STAT.UNIT NUMBER, STAT.STATUS BYTES, STAT.CONTROL CODE);

could be used to make a status or control request from a Pascal program. STAT is a record of type STATUS, and three

parameters referenced are as declared in the record above. Notice that the second parameter is a pointer to the 60 byte buffer.

For a control request the value of UNIT NUMBER must be set to the standard Pascal unit number of the device. If your UPIC is the Pascal unit PRINTER:, then the value of UNITSTATUS is

STAT.UNIT NUMBER := 6;

Information sent or received by the request is transferred in the  $6\emptyset$ -byte buffer, STATUS BYTES. For control requests, you must assign values to certain bytes of STATUS BYTES, as required by that particular control request. Status requests cause the driver's status routine to place values in the buffer.

The boolean CONTROL CODE.CALL TYPE tells the driver whether the call is a control or a status request. The value of CONTROL CODE.REQUEST CODE indicates to the driver which control or status request is desired. Finally, CONTROL CODE.IODIR indicates whether the call applies to an output or input channel for a unit. The format of the control code is as follows.

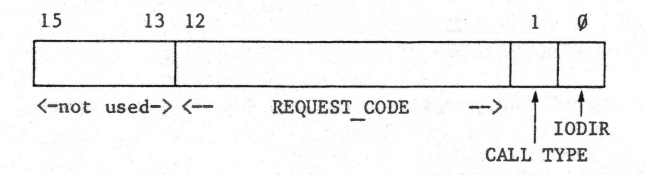

CALL TYPE should be  $\emptyset$  for a status call and 1 for a control call. IODIR should be  $\emptyset$  if the call applies to an output channel for a unit or 1 if the call applies to an input channel for a unit.

For example, CONTROL CODE for Control Request #2 to PRINTER: (unit #6) would be:

STAT.UNIT\_NUMBER := 6; STAT.CONTROL\_CODE.IODIR := OUT; STAT.CONTROL\_CODE.CALL\_TYPE := CONTROL; STAT.CONTROL\_CODE.REQUEST\_CODE := 2; This is the Parallel I/0 Driver control request which is used to set the NEWLINE character. The entire call would be

WITH STAT DO BEGIN UNIT\_NUMBER := 6; {Request to printer} STATUS\_BYTES[Ø] := 255; {Turn IS\_NEWLINE on} STATUS\_BYTES[1] := 33; {set NEWLINE to "!"} CONTROL\_CODE.IODIR := OUT; {output channel } CONTROL\_CODE.CALL\_TYPE := CONTROL; {Control request } CONTROL\_CODE.REQUEST\_CODE := 2; {Control request 2 } UNITSTATUS(UNIT\_NUMBER,STATUS\_BYTES,CONTROL\_CODE); END; {WITH\_STAT\_DO}

### **Demonstration Software Listings**

The UPIC diskette contains, besides the .PRINTER and .PARALLEL drivers, three demonstration software programs written in BASIC.

To run one of these modules (for example, DEMO.PRINTER), from the keyboard, type:

PREFIX\$=/PARALLEL.CARD/ RUN DEMO.PRINTER

To call one of the programs from another BASIC program, use:

- 10 PREFIXS=".dl"
- 20 INVOKE"REQUEST"
- 30 RUN"DEMO.PRINTER"

In the program listings that follow, some lines have been arbitrarily split into two or three shorter lines to make them fit more easily into the formatted width of the manual's pages. Each unnumbered line is the continuation of the line that precedes it.

### DEMO.PRINTER Listings

| ÷5* | HOME *             |
|-----|--------------------|
| 1Ø  | INVOKE"request"    |
| 2Ø  | DEVICES=".PRINTER" |
| 3Ø  | OPEN#1, DEVICE\$   |
| 4Ø  | COSUB 3000         |
| 5Ø  | ON KBD GOTO 50000  |

```
90
    GOSUB 40000
    IF chars.in>0 GOTO 90
95
100
     PRINT#1;"This is line number "line.no"
     being sent to the printer "
     line.no=line.no+l
110
115 ON KBD GOTO 50000
    GOTO 90
120
29999
       REM
30000 REM Request Device Configuration parameters
30001
       REM
30010
       req.num=1
30020 PERFORM status(%reg.num,@string$)device$
30030 errmask=ASC(MIDS(string$,2,1))
30040
       errstat=ASC(MID$(string$,3,1))
30050 autolf=ASC(MID$(string$,4,1))
30060
      ctrlwrd=ASC(MID$(string$,5,1))
30070 timeout=ASC(MID$(string$,6,1))
30199
       REM
30200 REM Test for printer error
3ø2ø1
       REM
30205
       PRINT: PRINT"ERRMASK is $"HEX$(errmask)"
       ERRSTAT is $"HEX$(errstat)
30210
       IF errmask=Ø GOTO 30400
       PRINT: PRINT"The following error conditions
30215
       can be generated"
       PRINT" by the parallel printer:":PRINT
30217
       IF errmask>127 THEN PRINT TAB(10):
30220
       "Printer power off":errmask=errmask-128
       IF errmask>63 THEN PRINT TAB(10);"Printer off line":
30230
       errmask=errmask-64
30240
       IF errmask>31 THEN PRINT TAB(10);"Printer out of paper":
       errmask=errmask-32
30250
       IF errmask>15 THEN PRINT TAB(10); "Printer ribbon out
                                                               ":
       errmask=errmask-16
30260
       IF errmask>7 THEN PRINT TAB(1\emptyset); "Printer in check
                                                             "
       errmask=errmask-8
30270
       IF errmask>Ø THEN PRINT TAB(1Ø); "Printer receives
       undefined error"
       PRINT: PRINT"Auto linefeed is ";: IF autolf=64
30400
       THEN PRINT"enabled": ELSE PRINT"disabled"
       PRINT: PRINT"CTRLWRD is $"HEX$(ctrlwrd)
30410
30500
       PRINT: PRINT" The printer driver will timeout after waiting
       "timeout*11" microseconds"
       PRINT: PRINT"Would you like to change any of these
30600
       parameters (Y/N) ?";
30610
       GET aS:PRINT aS
       IF a$<>"Y" AND a$<>"y" THEN RETURN
30620
30630
       PRINT: PRINT"What value should the ERRMASK be (\emptyset \phi- FF) ";
```

```
30640 INPUT aS
30650 errmask=TEN(a$)
30660 PRINT: PRINT "What value should ERRSTAT be (00-FF) ";
30670
      INPUT aS
30680 errstat=TEN(a$)
30690 PRINT: PRINT"Should autolinefeed be enabled (Y/N) ?";
30700 GET aS:PRINT aS
       IF aS="Y" OR aS="y" THEN autolf=64:ELSE autolf=0
30701
       PRINT: PRINT"What value should CTRLWRD be (00-FF) ":
30703
30705
       INPUT aS
30707
       ctrlwrd=TEN(a$)
30720
       PRINT: PRINT"How many microseconds should the driver
       what till timeout ";
       INPUT a
30730
30740
       timeout=a/11
       IF timeout>255 THEN timeout=255
30750
       stringS="5"+CHRS(errmask)+CHRS(errstat)+CHRS(autolf)
30760
       +CHR$(ctrlwrd)+CHR$(timeout)
       PERFORM control(%reg.num.@string$)device$
30770
30900
       GOTO 30000
39999
       REM
40000
       REM
           Request error status and buffer size
40001
       REM
40010
       reg.num=3
40020
       PERFORM status(%req.num,@string$)device$
40030
       error.statusS=MIDS(stringS,1,1)
40040
       error.status=ASC(error.status$)
40050 buf.size.lowS=MIDS(stringS.2.1)
40060
       buf.size.high$=MID$(string$,3,1)
40070
       buf.size=ASC(buf.size.low$)+ASC(buf.size.high$)*256
40080
       chars.in.low$=MID$(string$,4,1)
40090
       chars.in.high$=MID$(string$,5,1)
40100
       chars.in=ASC(chars.in.low$)+ASC(chars.in.high$)*256
40199
       REM
40200
       REM Test for printer error
40201
       REM
40210
       IF error.status=0 GOTO 40400
40220
       IF error.status>127 THEN PRINT"Printer power off":
       GOTO 40300
       IF error.status>63 THEN PRINT"Printer off line":GOTO 4Ø3ØØ
40230
40240
       IF error.status>31 THEN PRINT"Printer out of paper":
       GOTO 40300
    5%
40250
       IF error.status>15 THEN PRINT"Printer ribbon out
       GOTO 40300
40260
       IF error.status>7 THEN PRINT"Printer in check
                                                       ":
       GOTO 40300
40270 PRINT"Printer in undefined error":GOTO 40300
40300 PRINT"Press RETURN when fixed "
```

| 4Ø31Ø | GET a\$                                |
|-------|----------------------------------------|
| 4Ø32Ø | COTO 4000                              |
| 4Ø4ØØ | PRINT chars.in" characters in buffer - |
|       | Room for "buf.size-chars.in" more"     |
| 40410 | RETURN                                 |
| 50000 | END                                    |

## DEMO.PARALLEL Listings

```
10
    INVOKE"request"
20
    DEVICES=".Parallel"
30
    OPEN#1.DEVICE$
50
    HOME
100
     PRINT"Do you want to remove linefeeds ":
     PRINT"that immediately follow carriage returns (Y/N) ? ":
110
     GET lfrem$
115
     PRINT LFREMS: PRINT
120
     PRINT"Do you want to recieve the contents ":
     PRINT" of the input buffer immediately
     instead of after newline character (Y/N) ? ":
13Ø GET imreadS
140 PRINT IMREADS: PRINT
145 PRINT: PRINT"What value do want to set CTRLWRD (00-FF) ";
147
     INPUT a$:ctrlwrd$=CHR$(TEN(a$))
148
     PRINT
     IF lfrem$="y" OR lfrem$="Y" THEN lfrem$=CHR$(64):
150
     ELSE lfremS=CHRS(Ø)
     IF imreadS="y" OR imreadS="Y" THEN imreadS=CHR$(64):
160
     ELSE imreadS=CHR$(Ø)
170
     table.string$=CHR$(3)+lfrem$+imread$+ctrlwrd$
175
     vnew.string$=CHR$(Ø)+CHR$(Ø)
     PRINT"Do you want input terminated by ":
18Ø
     PRINT"something other than the character count (Y/N) ? ":
190
     GET is.newline$
195
     PRINT IS.NEWLINES: PRINT
200
     IF is.newline$="y" OR is.newline$="Y"
     THEN PRINT"What character (Hit character) ? "::
     GET newline$:vNEW.string$=CHR$(255)+newline$
205
     PRINT
210
     req.num=1
220
     PERFORM control(%reg.num,@table.string$)device$
230
     reg.num=2
240
    PERFORM control(%reg.num, @vNEW.string$)device$
39999
       REM
40000
       REM Request error status and buffer size
40001
      REM
```

| 40010                   | reg.num=3                                                             |
|-------------------------|-----------------------------------------------------------------------|
| 40020                   | PERFORM status(%reg.num,@string\$)device\$                            |
| 40050                   | o.buf.size.low\$=MID\$(string\$,1,1)                                  |
| 40060                   | o.buf.size.high\$=MID\$(string\$,2,1)                                 |
| 40070                   | o.buf.size=ASC(0.buf.size.low\$)+ASC(0.buf.size.high\$)*256           |
| 40080                   | o.chars.in.low\$=MID\$(string\$,4,1)                                  |
| 40090                   | o.chars.in.high\$=MID\$(string\$,3,1)                                 |
| 40100                   | o.chars.in=ASC(O.chars.in.low\$)+ASC(O.chars.in.high\$)*256           |
| 40150                   | i.buf.size.lowS=MID\$(string\$,5,1)                                   |
| 40160                   | i.buf.size.high\$=MID\$(string\$,6,1)                                 |
| 40170                   | i.buf.size=ASC(I.buf.size.low\$)+ASC(I.buf.size.high\$)*256           |
| 40180                   | i.chars.in.lowS=MIDS(string\$,7,1)                                    |
| 40190                   | i.chars.in.high\$=MID\$(string\$,8,1)                                 |
| 40200                   | i.chars.in=ASC(I.chars.in.low\$)+ASC(I.chars.in.high\$)*256           |
| 40250                   | PRINT                                                                 |
| 4Ø3ØØ                   | PRINT o.chars.in" characters in output buffer -                       |
|                         | Room for "o.BUF.SIZE-O.CHARS.IN" characters"                          |
| 4Ø31Ø                   | PRINT i.chars.in" characters in input buffer -                        |
|                         | Room for "i.BUF.SIZE-I.CHARS.IN" characters"                          |
| 45000                   | REM New line                                                          |
| 45Ø1Ø                   | req.num=2                                                             |
| 45Ø2Ø                   | PERFORM status(%req.num,@string\$)device\$                            |
| 45Ø3Ø                   | PRINT                                                                 |
| 4 <i>5</i> Ø <i>5</i> Ø | IF ASC(MID\$(string\$,1,1))>127                                       |
|                         | THEN PRINT"Newline character active -                                 |
|                         | Character is\$"HEX\$(ASC(MID\$(string\$,2,1)))"                       |
|                         | <pre>decimal "ASC(MID\$(string\$,2,1))" "MID\$(string\$,2,1)"'"</pre> |
| 55000                   | REM Status table                                                      |
| 55Ø1Ø                   | req.num=1                                                             |
| 55Ø2Ø                   | PERFORM status(%req.num,@string\$)device\$                            |
| 55Ø3Ø                   | PRINT                                                                 |
| 55Ø5Ø                   | IF ASC(MID\$(string\$,2,1))>63                                        |
|                         | THEN PRINT"Line feed remove on output active":                        |
|                         | ELSE PRINT"Line feed remove inactive"                                 |
| 55Ø55                   | PRINT                                                                 |
| 55Ø6Ø                   | IF ASC(MID\$(string\$,3,1))>63                                        |
|                         | THEN PRINT"Immediate read on input":                                  |
|                         | ELSE PRINT"Immediate read inactive"                                   |
| 55Ø7Ø                   | <pre>PRINT:PRINT"CTRLWRD is \$"HEX\$(ASC(MID\$(string\$,4,1)))</pre>  |

# DEMO.DEVINFO Listings

| 5   | ON ERR GOTO | 90   | 1.6.5  | 11 A. 14 |          |         |   |            |
|-----|-------------|------|--------|----------|----------|---------|---|------------|
| 10  | INVOKE"requ | est' | •      |          |          |         |   |            |
| 5Ø  | HOME        |      |        |          |          |         |   |            |
| 9Ø  | PRINT       |      |        |          |          |         |   |            |
| 100 | INPUT"Name  | of   | device | driver   | (Include | period) | ? | ";device\$ |

```
IF deviceS="" THEN END
110
120 GOSUB 30000
130 GOTO 90
30000
      REM Device Information
30010
      PERFORM devinfo(@string$)device$
30020 slot=ASC(MID$(string$,1,1))
30030 devtype=ASC(MIDS(string$.3.1))
30040
       subtype=ASC(MIDS(string$.4.1))
30050
       manid=ASC(MID$(string$,8,1))
30060
       vernumS=RIGHTS(HEXS(ASC(MIDS(stringS,11,1))),2)+RIGHTS
       (HEX$(ASC(MID$(string$,10,1))),2)
30070
       PRINT
       IF devtype=97 AND subtype=1 THEN PRINT".CONSOLE driver"
30100
       IF devtype=66 AND subtype=1 THEN PRINT".GRAPHICS driver"
30110
30120
       IF devtype=65 AND subtype=0 THEN PRINT"parallel printer
       driver"
       IF devtype=65 AND subtype=1 THEN PRINT".SILENTYPE driver "
30125
       IF devtype=65 AND subtype=2 THEN PRINT"serial printer
30130
       driver"
       IF slot=Ø THEN PRINT"Not in a slot":
30140
       ELSE PRINT"In slot "slot
3Ø15Ø
       IF manid=1 THEN PRINT"Manufactured by Apple Computer"
      PRINT"Version number "vernum$
3Ø16Ø
30300
      RETURN
```

61

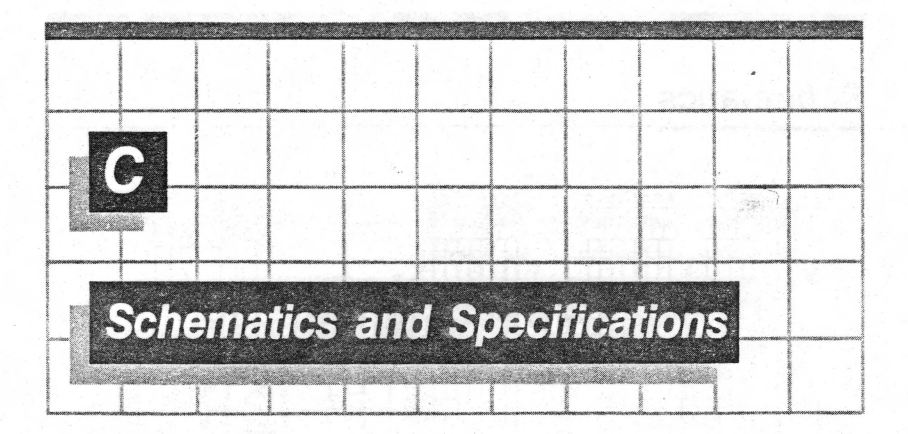

## **Specifications**

The Apple III Universal Parallel Interface Card has these features and characteristics:

- Sixteen output lines
- Eight input lines
- STROBE OUTPUT, ACKNOWLEDGE INPUT, DATA READY OUTPUT and DATA READY ACKNOWLEDGE INPUT signals
- Full software control of STROBE length from 1 to 15 us
- Maskable interrupts on ACKNOWLEDGE and DATA READY ACKNOWLEDGE
- Either polled or interrupt mode
- Autostrobe feature for Apple II Emulation mode
- Autostrobe feature usable in Apple III Native mode
- Full support of Apple II Emulation mode for all languages
- ROM emulation code support of normal or auto-linefeed printers
- RFI-proof signal conditioning (using LC filters)
- Low-power Schottky TTL inputs with 1000 ohm pullup resistors
- Outputs drive 24 mA LOW and 2.6 mA HIGH
- Operation temperature range:  $\emptyset$  to  $5\emptyset^{\circ}C$
- Power consumption: 170 mA at +5 volts
- Weight: 140 grams
- Dimensions: 11 x 19 cm (fits standard Apple III I/O slot)
- Special single connector fits both standard 20-pin or full 40-pin cable connections

**Schematics** 

1

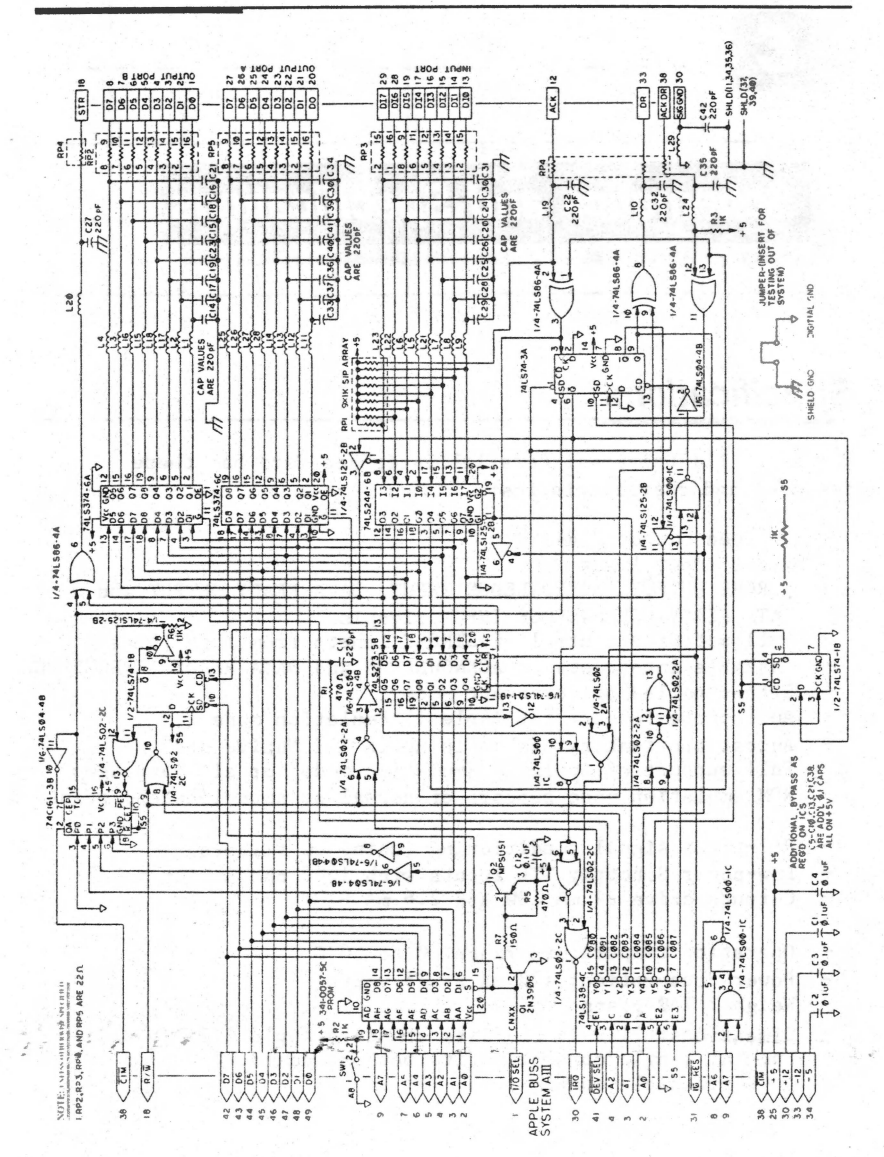
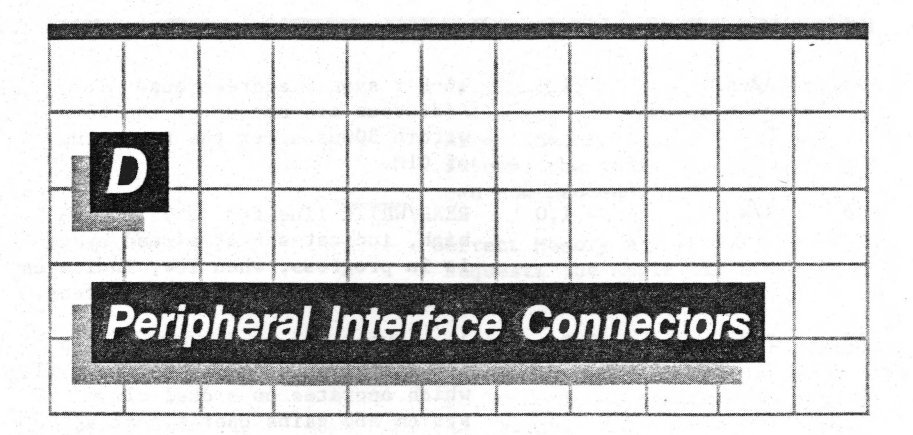

### SIGNAL DESCRIPTION FOR PERIPHERAL 1/0 CONNECTORS

| Pin # | <u>Pin</u> Name | In or<br>Out** | Description                                                                                                    |
|-------|-----------------|----------------|----------------------------------------------------------------------------------------------------|
| 1     | I/O SELECTX     | 0              | 256 addresses are set aside<br>for each peripheral connector<br>A read or write at such an<br>address will send Pin 1 on the<br>selected connector low during<br>the micro PHØ (Phase Ø; nominally<br>5ØØns in 1MHz mode; 25Øns in 2MHz<br>mode). |

64

The Universal Parallel Interface Card

|      |            |      | 말했다. 옷에 많은 것은 것은 것을 것을 것 같아요. 같아요.                                                                                                    |
|------|------------|------|----------------------------------------------------------------------------------------------------|
| 2-17 | AØ-A15     | I,0  | 16-bit system address bus.<br>Addresses are set up by the 6502<br>within 300ns after the beginning<br>of ClM.                                                                                  |
| 18   | · R/W      | I,0  | READ/WRITE line from 6502. When<br>high, indicates that a read cycle<br>is in progress; when low, indicates<br>that a write cycle is in progress.                                              |
| 19   | РНØ        | 0    | l or 2MHz signal coincident with<br>the operation mode of the Apple III,<br>which operates on a dual clock<br>system and gains operational speed<br>by using a 2MHz clock at certain<br>times. |
| 2Ø   | I/O STROBE | 0    | Pin 20 on all peripheral connectors<br>will go low during the micro PHØ of<br>a read or write cycle to any address<br>\$C800-\$CFFF.                                                           |
| 21   | RDY        | I    | "Ready" line to the 6502. This line<br>should change only during ClM, and<br>when low will halt the microprocesson<br>at the next READ cycle. This line<br>has a lK ohm pullup to +5V.         |
| 22   | TSADB      | I    | A low on this line from the periph-<br>eral will cause the address bus to<br>tri-state for Direct Memory Access<br>(DMA) applications. Has a 1K ohm<br>pullup to +5V.                          |
| 23   |            | NA   | Not used in Apple III (no daisy chaining of peripherals).                                                                                                    |
| 24   |            | NA   | Not used in Apple III.                                                                                                    |
| 25   | +5♥        | 0 ni | Positive 5-volt supply*, 2.0 amps<br>total for <u>all</u> peripheral boards<br>together (but note limit of 1.5 W<br>per board).                                                                |
| 26   | GND        | NA   | System circuit ground. Ø volt<br>line from power supply. Do not use<br>for shield ground.                                                                                                    |

| 27 | DMAOK | 0 | ACKNOWLEDGE signal to the peripheral<br>following its request for the special<br>Direct Memory Access (DMA) mode.<br>Informs the peripheral that the DMA<br>can now proceed. |
|----|-------|---|----------------------------------------------------------------------------------------------------|
| 28 | DMAI  | I | Direct Memory Access (DMA) Interrupt.<br>Requests the Apple III's DMA mode.<br>Has a 1K ohm pullup to +5V.                                                                   |
| 29 | IONMI | I | Input/Output Non-Maskable Interrupt.<br>The non-maskable interrupt does not<br>go directly to the processor, so it<br>can be masked by the system reset<br>lock function.    |
| 3Ø | ĪRQx  | I | Interrupt request line. Each periph-<br>eral signal goes to an individual<br>gate input and therefore can be<br>driven by a normal TTL output.                               |
| 31 | IORES | 0 | Input/Output Reset signal used to<br>reset the peripheral devices.<br>Pulled low by a power on or Reset<br>in the Emulation mode or a Control-<br>Reset.                     |
| 32 | INH   | I | Inhibit line. When a device pulls<br>this line low, all system memory<br>is disabled . This line has a 1K<br>ohm pullup to +5V.                                              |
| 33 | -12V  | 0 | Negative 12 volt supply*, 200mA<br>total for <u>all</u> peripheral boards<br>together.                                                                                       |
| 34 | -5V   | 0 | Negative 5 volt supply*, 200mA<br>total for <u>all</u> peripheral boards<br>together.                                                                                        |
| 35 | SYNC  | 0 | The 65Ø2 opcode synchronization<br>signal. Can be used for external<br>bus control signals.                                                                                  |
| 36 | С7м   | 0 | Seven MHz high frequency clock.                                                                                                    |
| 37 | Q3    | 0 | A 2MHz (nonsymmetrical) general purpose timing signal.                                                                                                    |
|    |       |   |                                                                                                    |

65

66 The Universal Parallel Interface Card

| 38    | CIM            | 0   | Complement of CIM clock.                                                                                                    |
|-------|----------------|-----|----------------------------------------------------------------------------------------------------|
| 39    | IOCLR          | 0   | Provides the C800 space disable<br>function directly without address<br>decoding (CFFF was used as the<br>address for disabling the expansion<br>ROM). It is addressed at C02X.                                                                                               |
| 4Ø    | ClM            | 0   | Phase ClM clock. This is a constant<br>lMHz regardless of system operational<br>mode. When the system is in the lMHz<br>mode, this is the same as the micro-<br>processor lM clock.                                                                                           |
| 41    | DEVICE SELECTx | 0   | Sixteen addresses are set aside<br>for each peripheral connector.<br>A read or write to such an address<br>will cause Pin 41 on the selected<br>connector to go low during the micro<br>PHØ (5ØØns in 1MHz mode; 25Øns in<br>2MHz mode.)                                      |
| 42-49 | D7-DØ          | I,0 | 8-bit system data bus. During a write cycle, data is set up by the $65\emptyset2$ less than $3\emptyset\emptyset$ ns after the beginning of ClM. During a read cycle the $65\emptyset2$ expects data to be ready no less than $l\emptyset\emptyset$ ns before the end of ClM. |
| 5Ø    | +12V           | 0   | Positive 12 volt supply*, 300mA<br>total for <u>all</u> peripheral boards<br>together.                                                                                                    |

\*Note: Total power drawn by any one peripheral board is not to exceed 1.5 watts. \*\* Indicates the direction of the signal: I means input to the Apple III from the peripheral; 0 means output from the Apple III to the peripheral; I,0 means either direction is possible

(e.g.,  $R/\overline{W}$  or data).

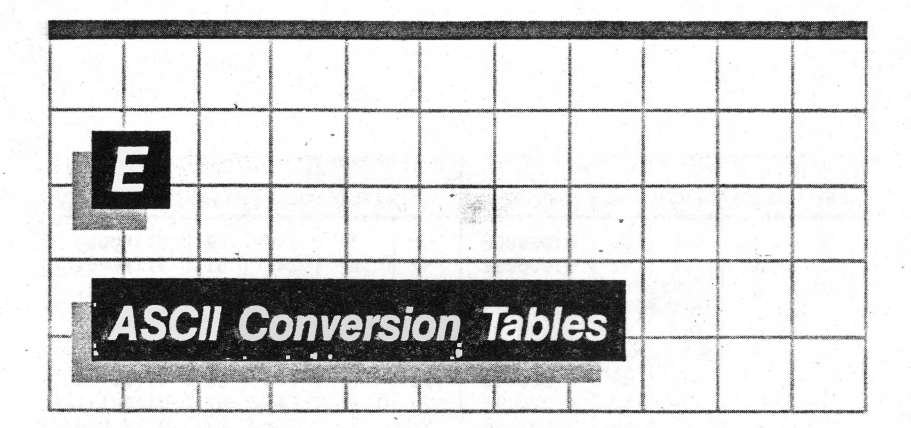

| Dec | ASCII | Octal | Hex | Binary<br>7654321Ø | Dec | ASCII         | Octal | Hex | Binary<br>7654321Ø |
|-----|-------|-------|-----|--------------------|-----|---------------|-------|-----|--------------------|
| ø   | NUL   | ØØØ   | ØØ  | ØØØØØØØØ           | 32  | SP            | Ø4Ø   | 2Ø  | ØØ1ØØØØØ           |
| 1   | SOH   | ØØ1   | Øl  | 00000001           | 33  | 1 1           | Ø41   | 21  | ØØ1ØØØØ1           |
| 2   | STX   | 002   | Ø2  | 00000010           | 34  | 11            | Ø42   | 22  | ØØ1ØØØ1Ø           |
| 3   | ETX   | ØØ3   | Ø3  | 00000011           | 35  | #             | Ø43   | 23  | ØØ1ØØØ11           |
| 4   | EOT   | ØØ4   | Ø4  | ØØØØØ1ØØ           | 36  | \$            | Ø44   | 24  | ØØ1ØØ1ØØ           |
| 5   | ENQ   | ØØ5   | Ø5  | ØØØØØ1Ø1           | 37  | %             | Ø45   | 25  | ØØ1ØØ1Ø1           |
| 6   | ACK   | 006   | Ø6  | ØØØØØ11Ø           | 38  | &             | Ø46   | 26  | ØØ1ØØ11Ø           |
| 7   | BEL   | ØØ7   | Ø7  | 00000111           | 39  | in the second | Ø47   | 27  | ØØ1ØØ111           |
| 8   | BS    | ØIØ   | Ø8  | 00001000           | 40  | (             | Ø5Ø   | 28  | ØØ1Ø1ØØØ           |
| 9   | HT    | Ø11   | Ø9  | 00001001           | 41  | )             | Ø51   | 29  | ØØ1Ø1ØØ1           |
| 10  | LF    | Ø12   | ØA  | 00001010           | 42  | *             | Ø52   | 2A  | ØØ1Ø1Ø1Ø           |
| 11  | VT    | Ø13   | ØB  | 00001011           | 43  | +             | Ø53   | 2B  | ØØ1Ø1Ø11           |
| 12  | FF    | Ø14   | ØC  | ØØØØ11ØØ           | 44  |               | Ø54   | 2C  | ØØ1Ø11ØØ           |
| 13  | CR    | Ø15   | ØD  | ØØØØ11Ø1           | 45  |               | Ø55   | 2D  | ØØ1Ø11Ø1           |
| 14  | SO    | Ø16   | ØE  | ØØØØ111Ø           | 46  |               | Ø56   | 2E  | ØØ1Ø111Ø           |
| 15  | SI .  | Ø17   | ØF  | ØØØØ1111           | 47  | 1             | Ø57   | 2F  | ØØ1Ø1111           |
| 16  | DLE   | Ø2Ø   | 10  | ØØØ1ØØØØ           | 48  | Ø             | Ø6Ø   | 3Ø  | ØØ11ØØØØ           |
| 17  | DC1   | Ø21   | 11  | ØØØ1ØØØ1           | 49  | 1             | Ø61   | 31  | ØØ11ØØØ1           |
| 18  | DC2   | Ø22   | 12  | ØØØ1ØØ1Ø           | 5Ø  | 2             | Ø62   | 32  | ØØ11ØØ1Ø           |
| 19  | DC3   | Ø23   | 13  | ØØØ1ØØ11           | 51  | 3             | Ø63   | 33  | ØØ11ØØ11           |
| 2Ø  | DC4   | Ø24   | 14  | ØØØ1Ø1ØØ           | 52  | 4             | Ø64   | 34  | ØØ11Ø1ØØ           |
| 21  | NAK   | Ø25   | 15  | ØØØ1Ø1Ø1           | 53  | 5             | Ø65   | 35  | ØØ11Ø1Ø1           |
| 22  | SYN   | Ø26   | 16  | ØØØ1Ø11Ø           | 54  | 6             | Ø66   | 36  | ØØ11Ø11Ø           |
| 23  | ETB   | Ø27   | 17  | ØØØ1Ø111           | 55  | 7             | Ø67   | 37  | ØØ11Ø111           |
| 24  | CAN   | Ø3Ø   | 18  | 00011000           | 56  | 8             | Ø7Ø   | 38  | ØØ111ØØØ           |
| 25  | EM    | Ø31   | 19  | ØØØ11ØØ1           | 57  | 9             | Ø71   | 39  | ØØ111ØØ1           |
| 26  | SUB   | Ø32   | 1A  | ØØØ11Ø1Ø           | 58  |               | Ø72   | 3A  | ØØ111Ø1Ø           |
| 27  | ESC   | Ø33   | 1B  | ØØØ11Ø11           | 59  | ;             | Ø73   | 3B  | ØØ111Ø11           |
| 28  | FS    | Ø34   | 1C  | ØØØ111ØØ           | 6Ø  | <             | Ø74   | 30  | ØØ1111ØØ           |
| 29  | GS    | Ø35   | 1D  | ØØØ111Ø1           | 61  | = .           | Ø75   | 3D  | ØØ1111Ø1           |
| 3Ø  | RS    | Ø36   | 1E  | ØØØ1111Ø           | 62  | >             | Ø76   | 3E  | ØØ11111Ø           |
| 31  | US    | Ø37   | lF  | ØØØ11111           | 63  | ?             | Ø77   | 3F  | ØØ111111           |

| Dec | ASCII | Octal | Hex | Binary<br>7654321Ø | Dec | ASCII | Octal | Hex | Binary<br>7654321Ø |
|-----|-------|-------|-----|--------------------|-----|-------|-------|-----|--------------------|
| 64  | 0     | 100   | 4Ø  | Ø1ØØØØØØ           | 96  | ,     | 140   | 6Ø  | Ø11ØØØØØ           |
| 65  | A     | 1Ø1   | 41  | Ø1ØØØØØ1           | 97  | a     | 141   | 61  | Ø11ØØØØ1           |
| 66  | B     | 102   | 42  | 01000010           | 98  | Ъ     | 142   | 62  | Ø11ØØØ1Ø           |
| 67  | С     | 1Ø3   | 43  | 01000011           | 99  | c     | 143   | 63  | Ø11ØØØ11           |
| 68  | D     | 104   | 44  | Ø1ØØØ1ØØ           | 100 | d     | 144   | 64  | Ø11ØØ1ØØ           |
| 69  | E     | 105   | 45  | Ø1ØØØ1Ø1           | 1Ø1 | е     | 145   | 65  | Ø11ØØ1Ø1           |
| 70  | F     | 1Ø6   | 46  | 01000110           | 102 | f     | 146   | 66  | Ø11ØØ11Ø           |
| 71  | G     | 107   | 47  | Ø1ØØØ111           | 103 | g     | 147   | 67  | Ø11ØØ111           |
| 72  | H     | 110   | 48  | 01001000           | 104 | h     | 150   | 68  | Ø11Ø1ØØØ           |
| 73  | I     | 111   | 49  | 01001001           | 105 | i     | 151   | 69  | Ø11Ø1ØØ1           |
| 74  | J     | 112   | 4A  | 01001010           | 106 | j     | 152   | 6A  | Ø11Ø1Ø1Ø           |
| 75  | K     | 113   | 4B  | 01001011           | 107 | k     | 153   | 6B  | Ø11Ø1Ø11           |
| 76  | L     | 114   | 4C  | 01001100           | 108 | 1 1   | 154   | 6C  | Ø11Ø11ØØ           |
| 77  | M     | 115   | 4D  | 01001101           | 109 | m     | 155   | 6D  | Ø11Ø11Ø1           |
| 78  | N     | 116   | 4E  | 01001110           | 110 | n     | 156   | 6E  | Ø11Ø111Ø           |
| 79  | 0     | 117   | 4F  | Ø1ØØ1111           | 111 | 0     | 157   | 6F  | Ø11Ø1111           |
| 80  | P     | 12Ø   | 5Ø  | Ø1Ø1ØØØØ           | 112 | p     | 160   | 7Ø  | Ø111ØØØØ           |
| 81  | Q     | 121   | 51  | Ø1Ø1ØØØ1           | 113 | P     | 161   | 71  | Ø111ØØØ1           |
| 82  | R     | 122   | 52  | Ø1Ø1ØØ1Ø           | 114 | r     | 162   | 72  | Ø111ØØ1Ø           |
| 83  | S     | 123   | 53  | Ø1Ø1ØØ11           | 115 | S     | 163   | 73  | Ø111ØØ11           |
| 84  | T     | 124   | 54  | Ø1Ø1Ø1ØØ           | 116 | t     | 164   | 74  | Ø111Ø1ØØ           |
| 85  | U     | 125   | 55  | Ø1Ø1Ø1Ø1           | 117 | u     | 165   | 75  | Ø111Ø1Ø1           |
| 86  | V     | 126   | 56  | Ø1Ø1Ø11Ø           | 118 | v     | 166   | 76  | Ø111Ø11Ø           |
| 87  | W     | 127   | 57  | Ø1Ø1Ø111           | 119 | W     | 167   | 77  | Ø111Ø111           |
| 88  | X     | 130   | 58  | Ø1Ø11ØØØ           | 120 | x     | 170   | 78  | Ø1111ØØØ           |
| 89  | Y     | 131   | 59  | Ø1Ø11ØØ1           | 121 | y     | 171   | 79  | Ø1111ØØ1           |
| 90  | Z     | 132   | 5A  | 01011010           | 122 | z     | 172   | 7A  | Ø1111Ø1Ø           |
| 91  | 1     | 133   | 5B  | Ø1Ø11Ø11           | 123 | {     | 173   | 7B  | Ø1111Ø11           |
| 92  | 1 N   | 134   | 5C  | 01011100           | 124 | 1.1   | 174   | 70  | Ø11111ØØ           |
| 93  | 1     | 135   | 5D  | Ø1Ø111Ø1           | 125 | }     | 175   | 7D  | Ø11111Ø1           |
| 94  |       | 136   | 5E  | Ø1Ø11110           | 126 | ~     | 176   | 7E  | Ø111111Ø           |
| 95  |       | 137   | 5F  | Ø1Ø11111           | 127 | DEL   | 177   | 7F  | Ø1111111           |

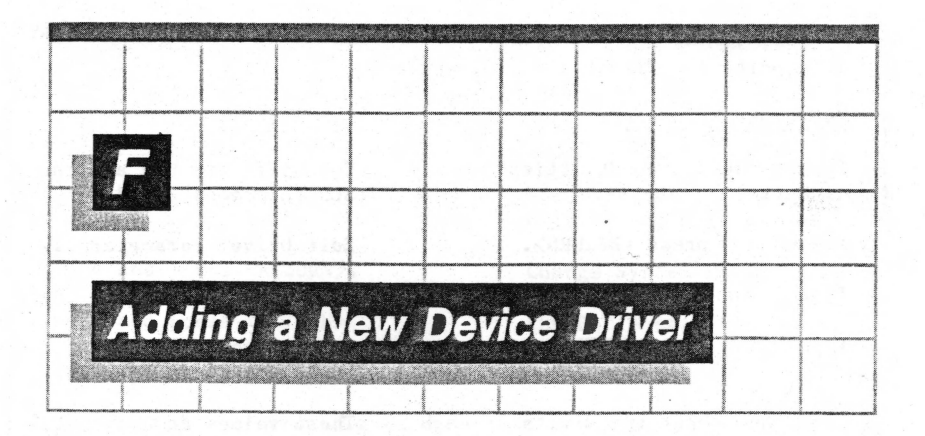

The chart that follows has two columns. The left-hand column gives you the exact keystroke sequence to use if you have Version 4.0 of the Utilities diskette and are using only the built-in diskette drive. If you want further explanation of what you are doing each step of the way, read the right column.

1. Bring in the Driver from the UPIC Diskette

#### Keystroke Sequence

Insert the System Utilities diskette in the built-in Apple III drive and close the drive door.

Turn on the Apple III, or press <CTRL-RESET>.

When you see the list of utilities available, type 3 and press <RETURN>. ration Program (SCP).

Type 1 and press <RETURN>.

Insert the UPIC diskette.

Type .D1/PRINTER or .D1/PARALLEL and press <RETURN>.

Press <RETURN> a second time.

Go on to step 2.

#### Explanation

Be sure this diskette is write-protected.

Boot the Apple III.

Select the System Configu-

Add a Driver File ...

... from the backup copy.

Select the appropriate driver (usually .PRINTER).

Return to SCP menu.

The Universal Parallel Interface Card

2. Modify the Driver for a Given Device

Keystroke Sequence

Insert the System Utilities diskette.

Type 3 and press <RETURN>.

Type 1 and press <RETURN>.

Type 5 and press <RETURN>.

Type the proper two digits in each position, following directions given at the bottom of the screen display.

Return to the SCP menu.

This diskette has all the

Edit Driver Parameters...

... of the only driver there.

You are going to change the Configuration Block data.

These values come from Table

2-2 for the commonly used prin-

ters, or from the Configuration

Block section of Chapter 4 or 5.

SCP functions on it.

Explanation

Press <RETURN> three times, slowly.

Go on to step 3.

| Printer                                     | Device | Configur | ation Blo | ck (DCB) | Values*  |
|---------------------------------------------|--------|----------|-----------|----------|----------|
| 9.75                                        | ø      | 1        | 2         | 3        | 4        |
| Centronics 779/700                          | ЕØ     | CØ       | 4Ø        | ØØ       | ØA       |
| Centronics 730/737                          | CØ     | CØ       | ØØ        | ØØ       | 5A       |
| Anadex DP-8000                              | EØ     | CØ       | ØØ        | ØØ       | 5A       |
| Printronix P300                             | EØ     | CØ       | ØØ        | ØØ       | ØA       |
| IDS 44Ø/445/46Ø                             | 6Ø     | 40       | ØØ        | ØØ       | 5A       |
| Epson MX-8Ø                                 | E8     | C8       | ØØ        | ØØ       | ØA       |
| Texas Instruments 810                       | E8     | CØ       | ØØ        | ØØ       | ØA       |
| Any printer connected via an Apple II cable | ØØ     | ØØ       | (final    | 3 same a | s above) |

\*These numbers are in hexadecimal; hence some of them contain letters of the alphabet.

Table F-1. DCB Values for Commonly Used Printers

70

3. Change the Slot Assignment If Necessary

#### Keystroke Sequence

Is the UPIC in slot 1? If so, skip to step 4.

Type 4 and press <RETURN>.

Type 2 and press <RETURN>.

Type 1 and press <RETURN>.

Type the number of the slot where you installed the UPIC.

Press <RETURN> three times.

Go on to step 4.

4. Save the Configured Driver on the UPIC Diskette

#### Keystroke Sequence

Type 5 and press <RETURN>.

If the question Perform System Validation Check? appears, reply Y.

Ignore any warning messages that may appear.

Put the UPIC diskette into the drive.

Type .Dl/CEN737 or .Dl/IDS445 or similar, then press <RETURN>.

Press <RETURN> again.

Do you want to prepare other driver configurations? If so, go back to Step 2. If not, go on to step 5.

#### Explanation

You need to perform this step only if the UPIC is not in slot 1.

Change System Parameters:

the Peripheral Slot Assignment ...

... of the only driver there.

The assumed slot number, 1, is currently posted for the card.

Return to the SCP menu.

#### Explanation

Generate New System.

The validation check may take place automatically. Since there is currently only one driver, warning messages will appear.

This time around you simply want to save a configured driver on the UPIC diskette.

As always, use the backup copy.

You want to give this configured driver a filename on diskette that reminds you of what it is for.

Return to the SCP menu once again.

If you intend to use the UPIC for more than one purpose, now is a good time to prepare various versions of the drivers. 5. Prepare Each Boot Diskette for the New Driver

#### Keystroke Sequence

#### Explanation

Insert the System Utilities diskette and press <CTRL-RESET>.

Type 3 and press <RETURN>.

Type 1 and press <RETURN>.

Insert the first/next boot diskette.

Type .D1/SOS.DRIVER and press <RETURN>.

Insert the System Utilities diskette.

If you are adding .PRINTER and there is already a driver named .PRINTER on this boot diskette, decide if you want to rename and keep it (step 5a) or remove it (step 5b). If there is none, skip to step 6. In any case, press <RETURN> before continuing.

5a. Rename the Serial Printer Driver

### Keystroke Sequence

Type 3 and press <RETURN>.

Type the number you see next to the name .PRINTER, then press <RETURN>.

Type 1 and press <RETURN>.

Type .SPRINTER (for "Serial Printer") and press <RETURN>.

Press <RETURN> twice more.

Skip to step 6.

and the second second second second second second second second second second second second second second second

To guard against slip-ups.

Select SCP once again.

Add a Driver File.

reboot for each new diskette.

Bring in all current drivers and examine them.

After examining the list of drivers, be sure to press <RETURN> to return to the SCP menu before going on to step 5a, 5b or 6.

#### Explanation

Edit Driver Parameters.

Specify the driver you are going to rename.

Device Name is to change.

This is only a suggested name.

Return to the SCP menu.

Adding a New Device Driver 73

5b. Delete the Serial Printer Driver

#### Keystroke Sequence

Type 2 and press <RETURN>.

Type the number you see next to the name .PRINTER, then press <RETURN>.

Press <RETURN> twice.

Go on to step 6.

6. Add the New Driver

#### Keystroke Sequence

Type 1 and press <RETURN>.

Insert the UPIC diskette.

Type .D1/CEN737, or whatever filename you gave to the modified driver. then press <RETURN>.

Insert the System Utilities diskette Return to the SCP menu. and press <RETURN>.

Go on to step 7.

#### Explanation

Delete a Driver.

This is the old Serial Printer Driver.

Return to the SCP menu.

Explanation

Add a Driver File ...

... from the backup copy.

No matter what filename it had on diskette, the driver again has its name .PARALLEL or .PRINTER back.

74 The Universal Parallel Interface Card

7. Generate a New System with the New Driver in It

#### Keystroke Sequence

Type 5 and press <RETURN>.

If you see the question, Perform System Validation Check?, reply Y and press <RETURN>.

Reinsert the boot diskette you are changing.

Type .D1/SOS.DRIVER; press <RETURN>.

#### Explanation

Generate a New System.

This validation check may take place automatically. If there are warnings, redo all the steps, referring to the Apple III Standard Device Drivers manual where necessary.

If there are more boot diskettes to change, go back to step 5.

For testing purposes, either make a backup copy of each boot diskette before adding a driver to it, or use the procedure outlined in the Generate New System section of the Apple III Standard Device Drivers manual. Test each new boot diskette to make sure the new configuration is correct and works OK.

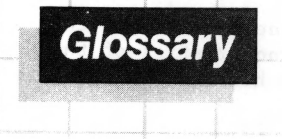

- Acknowledge: n. A signal arriving (ACK IN) or sent (ACK OUT) on a specific connector pin to indicate that the Apple III or attached device is ready to receive a byte of data (.PARALLEL handshake) or has just successfully received a byte of data (.PRINTER handshake).
- Buffer: n. A memory area in a computer or other device that can hold information temporarily. Buffers improve the performance of computer systems by compensating for differences in speed between one device and another, or between one type of activity (single-byte transfers) and another (block transfers). For example, a computer program may produce a burst of 150 characters every 10 seconds, but the printer may be capable of printing only 15 characters per second. By supplying the printer with a 150-character buffer, the computer can send all its characters rapid-fire and then go back to doing something else while the printer lopes along at its own pace.
- Carriage Return: A specific ASCII character (ØD in hexadecimal) that ordinarily causes a printer or display screen to place the subsequent character at the beginning of the next line of text. On a manual typewriter, carriage return and linefeed usually go together: the platen is shifted to the right and the paper is advanced one or more lines in a combined motion. Computer people, being analytical, always treat them separately.
- Character: n. Any symbol that has a widely-understood meaning. In computers, letters, numbers, punctuation marks, and even what are normally just concepts (such as carriage returns) are all characters.

- Device: n. A piece of computer hardware, such as a disk drive or printer or terminal. "Device" is short for "Peripheral Device." "Peripheral" is also short for "Peripheral Device." The multiplicity of names is another attempt to confuse new users, creating a rite of passage, as it were.
- Device Configuration Block: A set of hexadecimal values that specifies to a device driver the characteristics of the device connected to that driver, for example how fast it can receive characters.
- Device Driver or Device Handler: A small program that acts as a communications link between a device and the computer's operating system.
- Diskette: n. A flat, circular piece of flexible plastic, coated with a fine metallic powder, onto which information is recorded magnetically.
- Driver: See Device Driver.
- Emulation: Techniques using software or microprogramming in which one computer is made to behave exactly like another.
- Handshake: n. A kind of communications protocol in which the receiving device, when it has successfully gotten a character or block of characters, sends back an acknowledging signal, thereby triggering the next transmission.
- In Check: An error condition somewhere in a device (usually a printer) of sufficient severity that the computer should not attempt to transmit data to that device.
- Input: n. Information (data) arriving at a computer or device. -- v. To type information into the computer (obsolete jargon).
- Interface: n. l. The electronic components that allow two different devices, or the computer and a device, to communicate. 2. The part of a computer program that interacts with the user. "If we change this program, how will the user <u>interface</u> be affected?"
- Invocable Module: A self-contained unit of program code that has specific information in precise locations (usually at the beginning of the module) so that a user program (written in BASIC) can call and use it in a standardized way.

LSB: Least significant (that is, rightmost) bit of a number.

Linefeed: n. An ASCII character (hexadecimal ØA to be exact) that causes a printer to advance the paper one line. Without linefeeds, the printer would keep printing over and over again on the same line.

- Module: n. A self-contained series of computer instructions that performs some specific function.
- MSB: Most significant (leftmost) bit of a number.
- Online: adj. Under control of the Apple III; opposite of offline, or under control of the human operator.
- Output: n. Data that have been, are being, or are to be transmitted from the Apple III to some other device. -- v. The act of transmitting data (obsolete jargon).
- Parallel Interface: A type of interface in which all bits of a given character are transferred simultaneously, using a separate data line for each bit.
- Parameter: n. A variable that can have one of a specific set of values.
- Peripheral Connector Slot: In an Apple III, a 50-pin slot designed to hold, and transfer signals to and from, an interface card.
- Radio Frequency Interference (RFI): Electromagnetic noise at frequencies that cause disturbances in nearby televisions, radios, and other radio frequency receivers.
- ROM: Read-Only Memory, an integrated circuit on the UPIC that contains programs that can be read and used, but not rewritten or changed.
- Serial Interface: A type of interface in which all bits of a given character are transmitted along the same data line in a stream, one after the other. (See Parallel Interface.)
- Strobe: n. A brief signal pulse arriving (STRORE IN) from a transmitting device or sent (STROBE OUT) by the Apple III to a receiving device to indicate that a valid byte is present on the data lines, ready to be read.

UPIC: Universal Parallel Interface Card.

|     | nterra            | 100 S                    | s lano                   |  |  |  |
|-----|-------------------|--------------------------|--------------------------|--|--|--|
|     | NI<br>NI<br>Nence | alera                    | aba<br>aba               |  |  |  |
| nde | x                 | ndada<br>Ridada<br>Ri Ti | 20175<br>10175<br>128833 |  |  |  |
|     |                   |                          | 48.3                     |  |  |  |
|     |                   |                          | torty                    |  |  |  |

## A

ACK IN 16-19, 21, 22, 24-27, 34, 35, 39, 41, 42, 49, 51 ACK IN polarity 30 ACK OUT 25, 26, 28 ACKNOWLEDGE INPUT: see ACK IN ACKNOWLEDGE OUTPUT: see ACK OUT address line remapping 39 addresses, control 33-35 Anadex printers 5 pin assignments 8 DCB values 10, 19, 70 Apple II Emulation mode 2, 3, 10, 14, 39, 40, 45-48 Apple II printer cable 6, 9, 10, 19, 20, 70 Apple II Parallel Printer 39 Card Apple III, connection to another 5, 25-31 ASCII conversion tables 67-68 AUTOLF 18, 19, 20, 49, 50 autostrobe 38, 40, 43, 61

### B

backup diskette 2 BASIC 11-13, 29, 31, 46, 48, 51, 54-59 boot diskette 9, 10 buffer 22, 75

# С

CØxx addresses 31, 33-43 cable connector 3 cable, printer end 6 cable, ready-made 6 cable, UPIC end 6 cables 6, 9, 20 carriage return: see <CR> Centronics printers 5 cable 6 DCB values 10, 19, 70 pin assignments 8 Centronics Printer Card 39 circuitry, UPIC 33-43 CLEAR 35, 40, 43 commands, UPIC 46-48 computer, connection to another 5 Configuration Block: see DCB connector, cable 3 connector, printer 6 connector slots: see peripheral connector slots control addresses 33-35 control character 47 control requests: see requests control register: see CTRLREG

control word: see CTRLWRD cover, removal of 3 <CR> 13, 18, 2Ø, 21, 29, 39, 48, 75 <CTRL-C> 3Ø <CTRL-I> 47 <CTRL-P> 46 <CTRL-RESET> 35, 45 CTRLREG 34, 35, 36, 43 CTRLREG in relation to CTRLWRD 36 CTRLWRD 19, 21, 29, 3Ø, 36, 45, 46, 49, 5Ø, 51

## D

Data Input Ø-2 16, 24 Data Output Ø-7 16, 24 DATARDY 34, 40, 43 DCB 6, 9, 10, 18, 19, 36, 45, 70, 76 DEMO.DEVINFO 58-59 demonstration software 54-59 DEMO.PARALLEL 57-58 DEMO.PRINTER 54-57 Device Configuration Block: see DCB device driver 8, 10, 15, 76, see also Printer Driver and Parallel Driver DIØ - DI7 24 dimensions of UPIC 61 diskette, backup 2 diskette, boot 9, 10 diskette, duplicate 2 diskette, UPIC 1, 9, 10, 13, 14, 17. DOØ - DO7 24 driver: see device driver dummy card 3 duplicate diskette 2

## Ε

Emulation mode, Apple II: see Apple II Emulation mode emulation, terminal 31 Epson printers 5 DCB values 10, 19, 70 pin assignments 8 ERRMASK 18, 19, 20, 49, 50 error status 19 ERRSTAT 18, 19, 20, 49, 50

### F

forty-pin connector 5, 23 functional description 33-43

### G

# Η

handshake logic 40-41 handshake 17, 18, 25-29, 76

### I

I command 48 I/O SELECT line 39 IDS printers 5 DCB values 10, 19, 70 pin assignments 8 Immediate Read: see IMREAD IMREAD 29, 31, 51 input buffer 29, 51, 52 input port 19, 20 input Port B 24, 25, 42 installation of UPIC 3-4 installation of driver 9-10, 69-74 interface 17, 76 interrupts 21, 34, 36, 43, 51 invocable module 12, 14, 54 IORES 40, 65 IS NEWLINE 29, 30, 51

J

# K

K command 48 key, mating 6

### L

<LF> 18, 20, 21, 29, 39, 48 LFREM 29, 31, 51 line buffer: see buffer linefeed: see <LF>

### М

mating key 6 mode, Apple II Emulation: see Apple II Emulation mode module, code 15, 77 module, invocable: see invocable module

### Ν

N (line width command) 47 negative polarity: see polarity NEWLINE 29, 3Ø, 51, 54

## 0

output buffer 22, 50, 51, 52 output Port A 24, 25, 31, 34, 37, 38, 40, 42 output Port B 24, 25, 31, 34, 35, 38, 42 output port 31

### P

.PARALLEL: see Parallel Driver Parallel Driver 8, 9, 10, 15, 23-31, 54 parallel printers 15, 17 commonly used 5 sophisticated 5 parallel printer cable 6, 9 Pascal 13-14, 29, 52-54 performance statistics 62 peripheral connector slots 10, 11, 33, 37, 45, 63-66, 77 Peripheral Slot Assignment 10 pin assignments 20-pin 16, 19, 20 40-pin 23 40-pin to Apple II peripheral connector 63-66 pin numbers 6, 8 plastic shields 5, 23 POKE for Apple II Emulation 45 polarity 19, 21, 29, 34, 40 polled mode 61 Port A, output: see output Port A Port B, input: see input Port B Port B, output: see output Port B port, input: 19, 20 port, output 31 PORTA: see output Port A PORTB: see output Port B positive polarity: see polarity power consumption 61 PR# command 46, 47 .PRINTER: see Printer Driver printer cable 6 Printer Driver 8, 9, 10, 11, 12, 13, 14, 15-22, 45, 54 Printer In Check 16, 20, 76 On Line 16, 20, 77 Out of Paper 16, 29, 49 Out of Ribbon 16, 20, 49 Power On 16, 20, 49 Printer L.F. switch 2, 39, 48 PRINTER: 13 Printronix printers 5 DCB values 10, 19, 70 8 pin assignments Printronix printer connector 7

# Q

## R

Radio Frequency Interference: see RFI Read Only Memory: see ROM read requests 36 READB 34, 35, 37, 42 Remove Linefeed: see LFREM requests, control and status 13, 14, 18, 20, 22, 30, 49-54 reset 49, 51 RFI 3, 61, 77 ROM 39, 77

### S

schematic diagram 61 9, 29 SCP s<CTRL-P> command 46 shield, RFI 3 shields, plastic 5, 23 signal ground 16, 24, 26 slots: see peripheral connector slots SOS 49-52, 69-74 SOS.DRIVER 9 specifications, UPIC 62 Standard Device Drivers 10 status 18, 19, 20, 22, 34, 36, 41, 5Ø 35, 41, 42 STATUS status requests: see requests STROBE INPUT 25, 26, 28 STROBE OUTPUT 16, 17, 19, 21, 24-27, 30, 34, 35, 40-42, 45 System Configuration Program: see SCP system configuration 10 System Utilities diskette 9

### T

temperature, operating 61 terminal 5 terminal emulation 31 Texas Instruments printers: see TI printers TI printers 5 DCB values 10, 19, 70 pin assignments 8 TIMEOUT 19, 21, 22, 49, 50 twenty-pin connector 6, 7, 16 twenty-pin connection 5, 15-16

## U

UNITSTATUS Pascal procedure 14, 52-54 Universal Parallel Interface Card: see UPIC UPIC 33-43 circuitry commands 46-48 1, 9, 10, 12-14, 17 diskette installation of 3-4 photo of 2 pin numbers 8 preparation of 2 specifications 62 Utilities diskette 9, 69

### V

### W

| weight of UPIC | 61 |
|----------------|----|
| wire for cable | 7  |
| write requests | 36 |

X - Y - Z

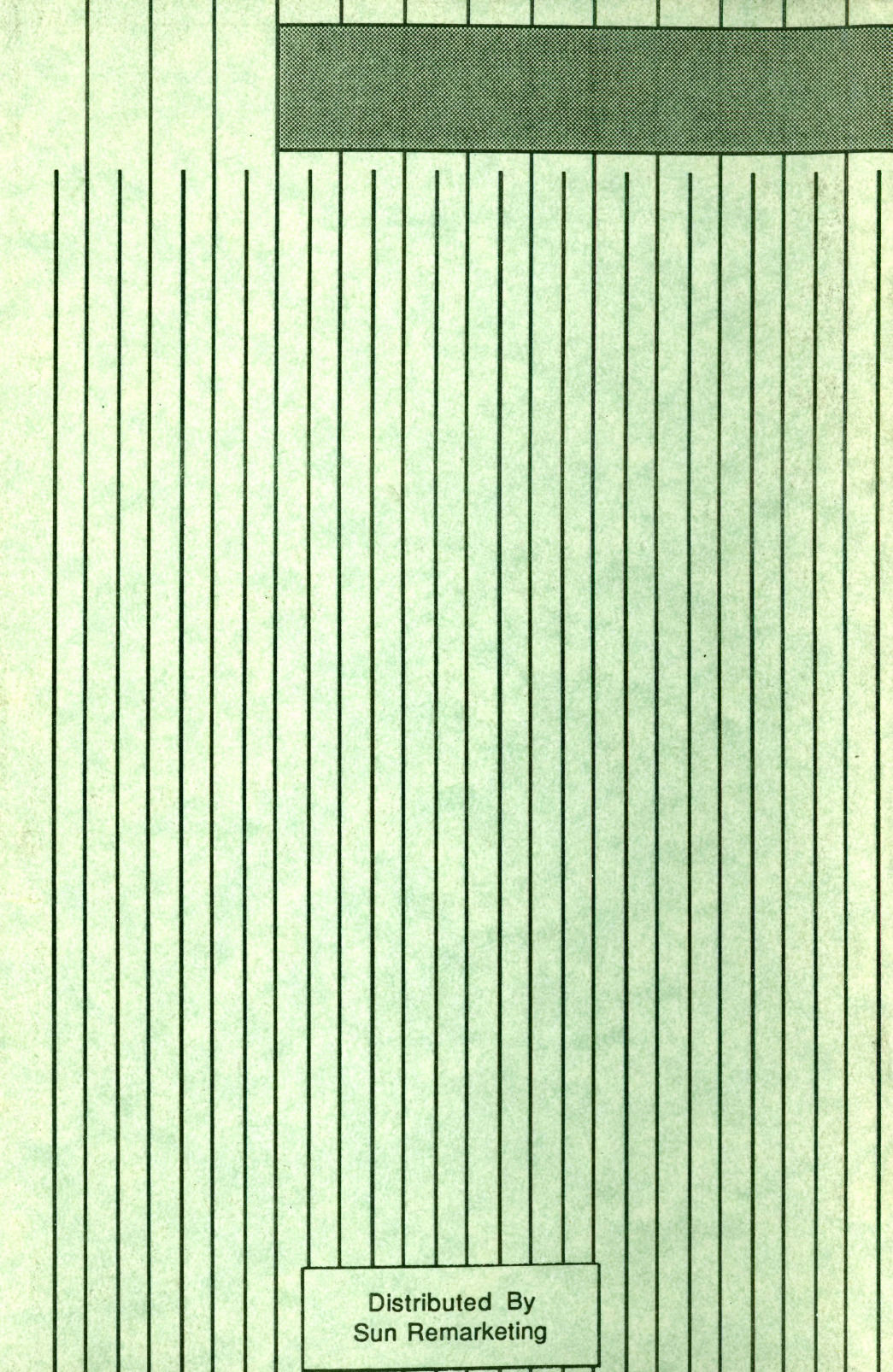